Institut der Feuerwehr Nordrhein-Westfalen

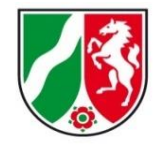

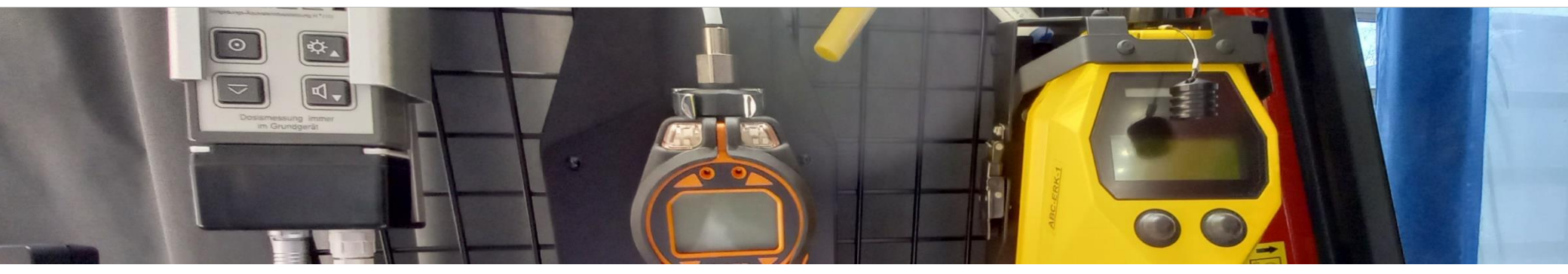

# **ABC ErkKW NRW**

Upgrade 2021

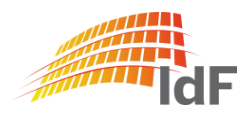

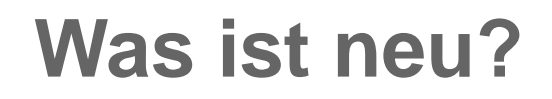

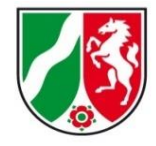

- Softwareanpassungen allg.
- Austausch PID Tiger PhoCheck
- Anpassungen RAID M100

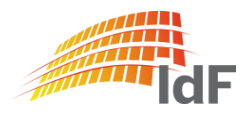

#### Dezernat B3 – Verbandsführer, ABC-Schutz und Medizinische Rettung

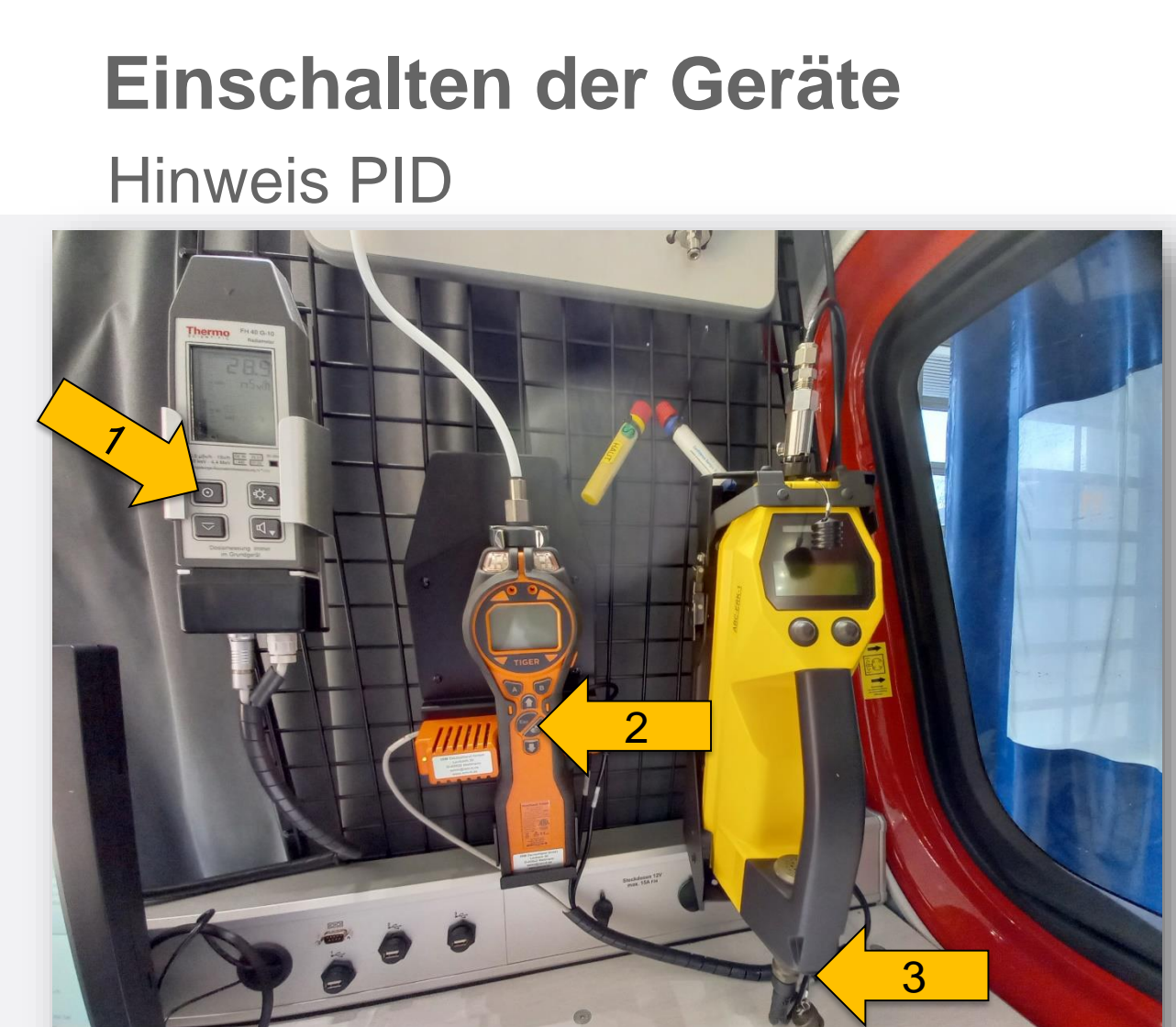

Institut der Feuerwehr Nordrhein-Westfalen

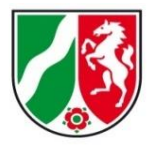

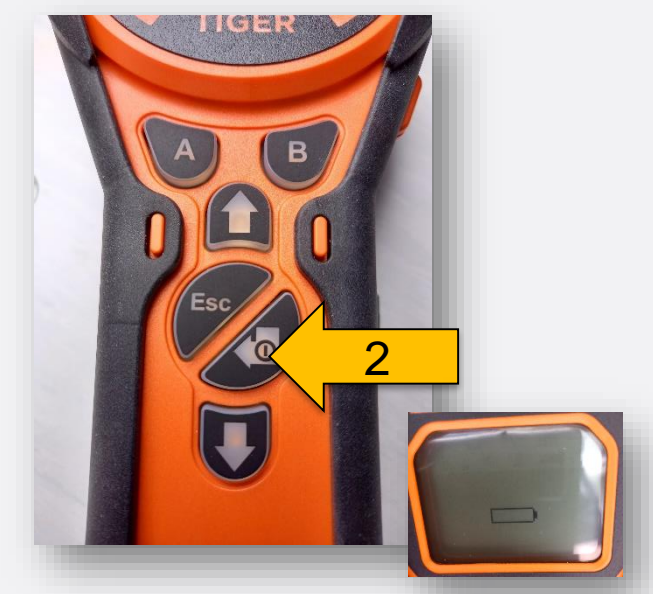

Sollte das PID nicht starten: PID leicht aus der oberen Arretierung nach vorn ziehen, um das Gerät von den Kontakten der Ladeerhaltung zu trennen, dabei AN/AUS-Taste drücken!

IdF

# Ausschalten der Geräte Hinweis PID

Institut der Feuerwehr Nordrhein-Westfalen

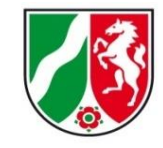

Beim Ausschalten des PID bleibt das zuletzt ausgewählte Gas gespeichert.

(Beim Start der <u>Online-Messung</u> wird aber immer Gasauswahl "Unbekannt" automatisch ausgewählt und im Gerät abgespeichert.)

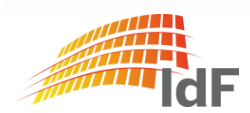

Institut der Feuerwehr Nordrhein-Westfalen

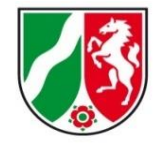

#### Start-Bildschirm "Auswahlmenü"

| CBRN-Erkundungskraftwagen                          |                                                     |                                     |                                  |                                         |
|----------------------------------------------------|-----------------------------------------------------|-------------------------------------|----------------------------------|-----------------------------------------|
| <u>Datei Bearbeiten Messungen DGPS Daten Extra</u> | s <u>H</u> ilfe                                     |                                     |                                  |                                         |
| Beenden [Esc)                                      | uswahlmenü                                          | Zusatz-<br>funktionen<br>(Strg + Z) | Dateien<br>Drucken<br>(Strg + D) | Hilfe<br>(F1)                           |
| Auswahl Messung                                    |                                                     |                                     |                                  |                                         |
| Radiologische<br>Messung<br>(F5)                   | Radiolog, Messung<br>abgelegte Daten<br>(Strg + F5) | Radiologis<br>abgesetzte M<br>(F8)  | che<br>essung                    |                                         |
| PID-Messung<br>(F6)                                | PID-Messung<br>abgelegte Daten<br>(Strg + F6)       | PID<br>abgesetzte M<br>(F9)         | essung                           | PID<br>Gasliste<br>(Strg + F12)         |
| RAID-M100<br>IMS-Messung<br>(F7)                   | IMS-Messung<br>abgelegte Daten<br>(Strg + F7)       | IMS<br>abgesetzte Me<br>(F10)       |                                  | IMS<br>Sonderfunktionen<br>(Strg + F10) |
| DFÜ, GPS Abgleich & Service                        |                                                     |                                     |                                  |                                         |
| MLK<br>Kommunikation<br>(Strg + F11)               | DFÜ<br>Datenfemübertragung<br>(F11)                 | DGPS<br>Daten<br>(F12)              | <b>()</b>                        | Service<br>Tool<br>(Strg + F1)          |
| 16.03.2021 10:11:30                                | Benutzer-Na                                         | me: Administrator                   |                                  | Status: Administratoren                 |

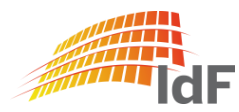

Institut der Feuerwehr Nordrhein-Westfalen

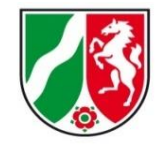

#### Service-Tool

| CBRN-Erkundungskraftwagen                     |                                                                      |                                            |
|-----------------------------------------------|----------------------------------------------------------------------|--------------------------------------------|
| <u>Datei Bearbeiten Messungen DG</u> PS Daten | ) <u>E</u> xtras <u>H</u> ilfe                                       |                                            |
| Beenden<br>(Esc)                              | Auswahlmenü                                                          | Dateien<br>Drucken<br>(Strg + D)           |
| Auswahl Messung                               |                                                                      |                                            |
| Radiologische<br>Messung<br>(F5)              | Radiolog. Messung<br>abgelegte Daten<br>[Strg + F5]<br>Radiologische | ing                                        |
| TIGER<br>PID-Messung<br>(F6)                  | PID-Messung<br>abgelegte Daten<br>(Strg + F6) (F9)                   | ung PID Gasiiste (Strg + F12)              |
| RAID-M100<br>IMS-Messung<br>(F7)              | IMS-Messung<br>abgelegte Daten<br>[Strg + F7] [F10]                  | ng IMS<br>Sonderfunktionen<br>(Strg + F10) |
| DFÜ, GPS Abgleich & Servic                    | :e                                                                   |                                            |
| MLK<br>Kommunikation<br>(Strg + F11)          | DFÜ<br>Datenfernibertragung<br>(F11) [F12]                           | Service<br>Tool<br>(Strg + F1)             |
| 16.03.2021 10:11:30                           | Benutzer-Name: Administrator                                         | Status: Administratoren                    |

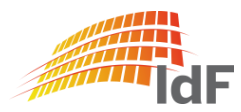

Institut der Feuerwehr Nordrhein-Westfalen

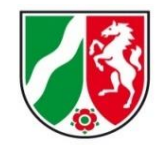

#### Service-Tool

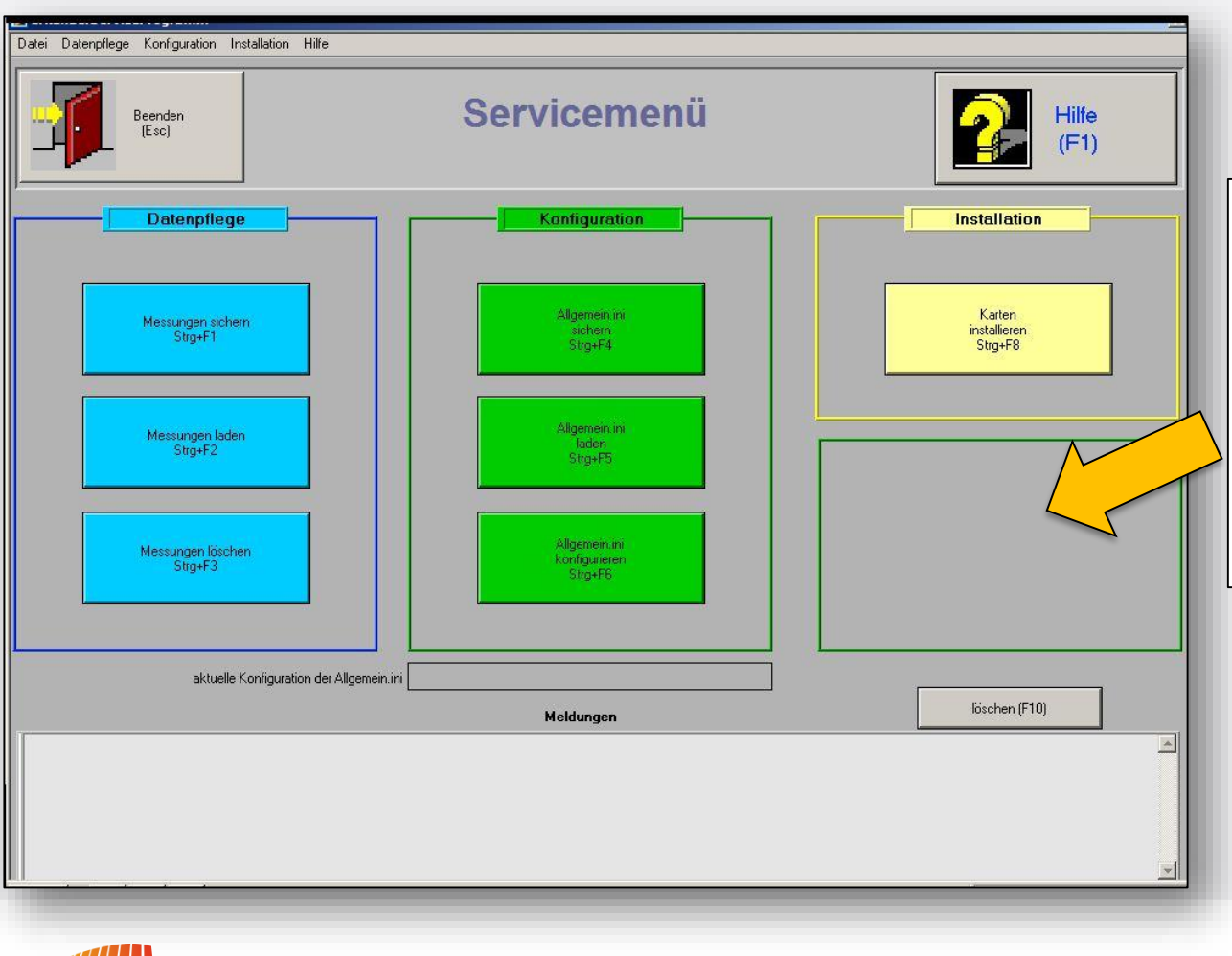

Funktion "miniRae Gasliste konfigurieren" ist weggefallen. Eine Aktualisierung von Daten kann nun durch das Kopieren der "Gasliste.ini" (Bund) für das PID erfolgen.

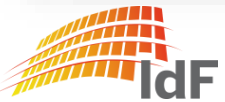

Institut der Feuerwehr Nordrhein-Westfalen

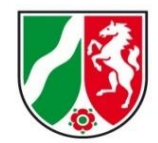

#### Service-Tool "Allgemein.ini konfigurieren"

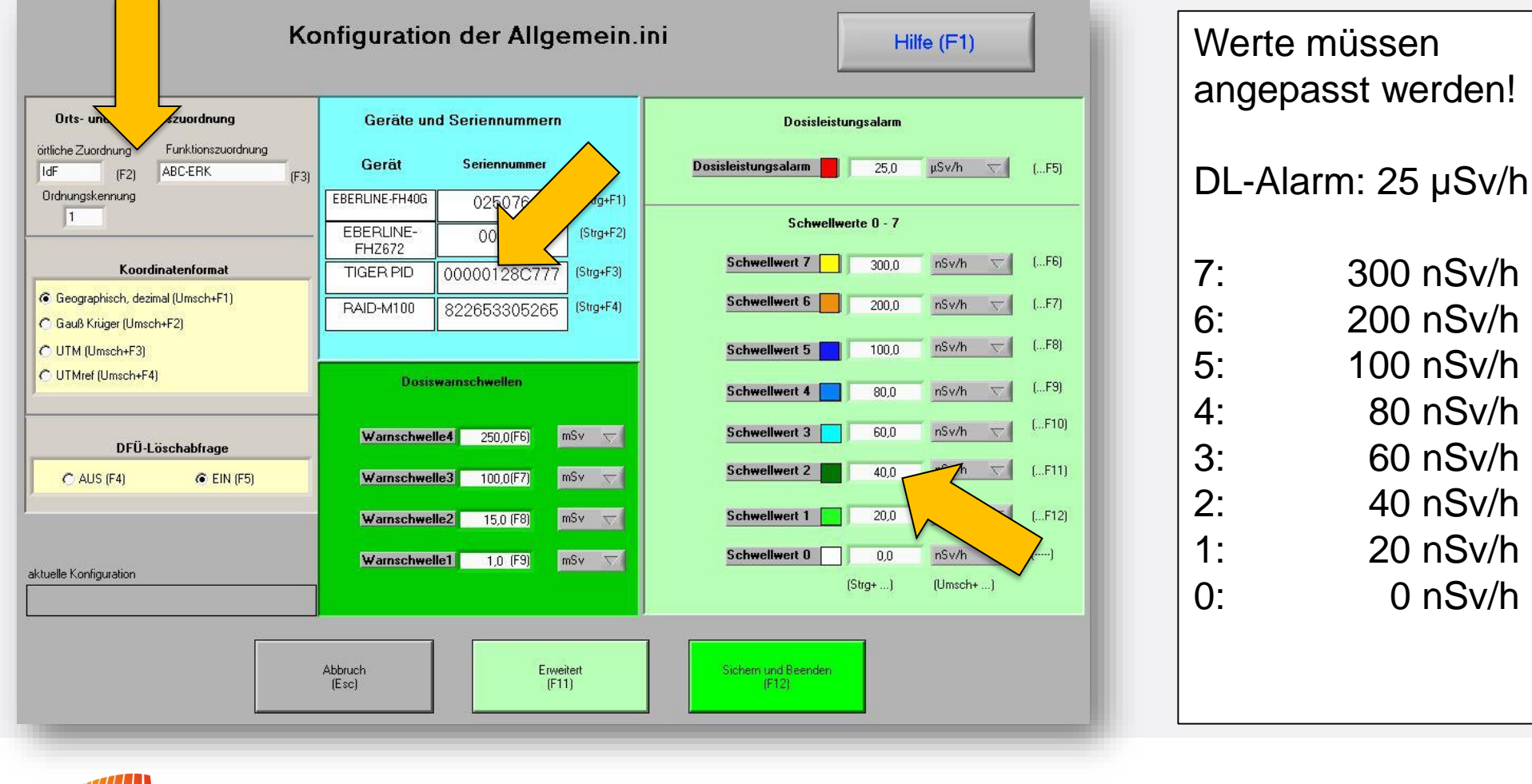

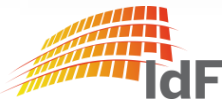

Institut der Feuerwehr Nordrhein-Westfalen

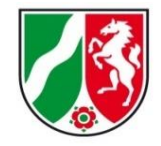

#### Radiologische Messung

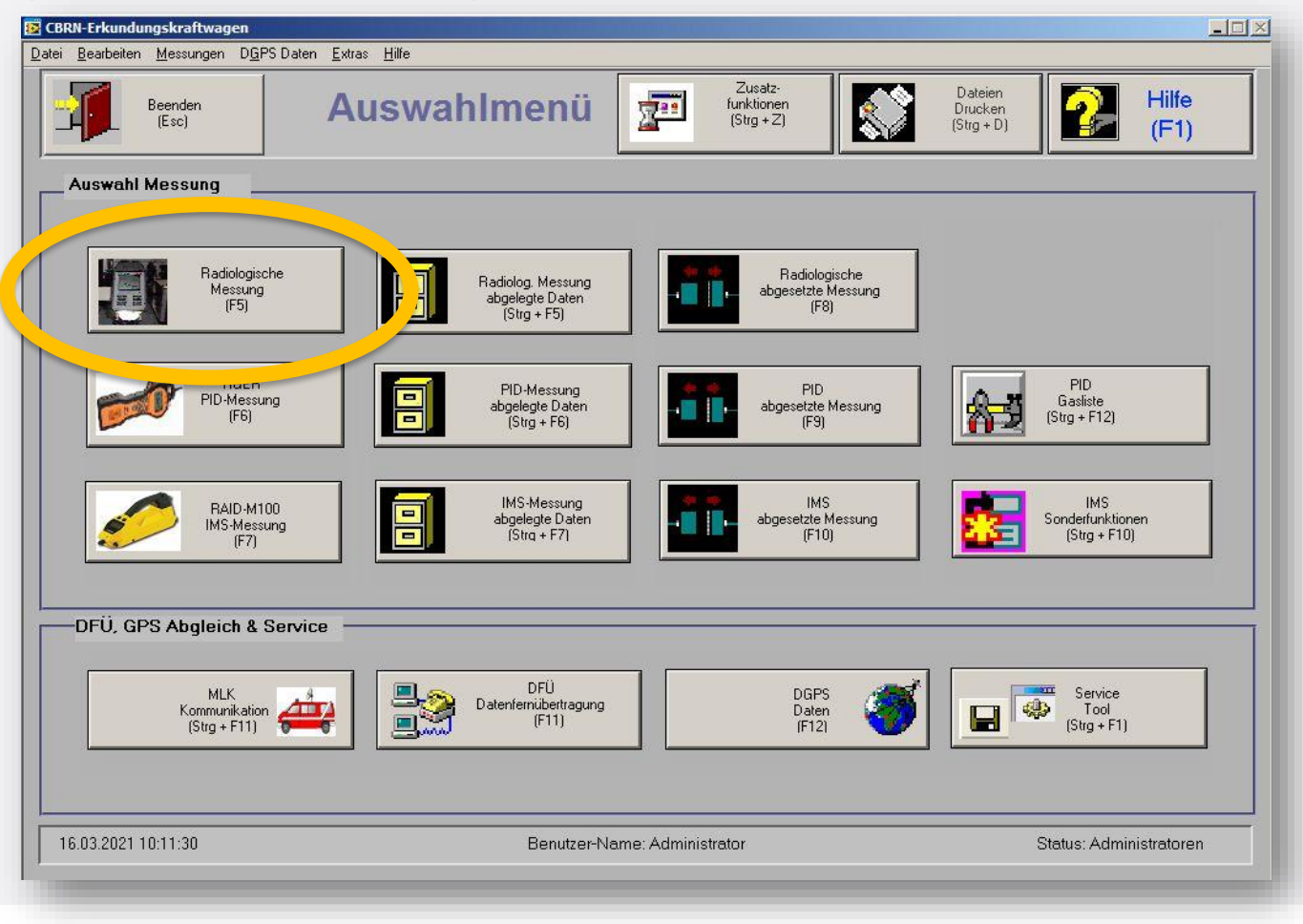

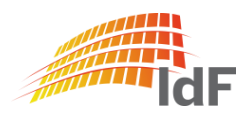

Institut der Feuerwehr Nordrhein-Westfalen

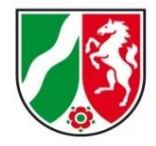

#### Anmeldeseite (gilt auch für PID, IMS)

| ocsumentand act sharance ades                     |       |                   |    |                                                                                         |
|---------------------------------------------------|-------|-------------------|----|-----------------------------------------------------------------------------------------|
| Dateiname ( Name der Messfahrt)                   |       |                   |    | Besatzung / Kommentar                                                                   |
| 210316 - 2                                        | ldF   | -ABC-ERK -1       |    | Kommentar F7                                                                            |
| Systembediener                                    | F1    | F2                |    | Hier sollten Sie eine kurze<br>Beschreibung der vor-<br>gefundenen Situation eintragen! |
| Administrator                                     |       |                   |    |                                                                                         |
| Name 1                                            |       | Name 3            |    |                                                                                         |
|                                                   | F3    |                   | F5 |                                                                                         |
| Name 2                                            |       | Name 4            |    |                                                                                         |
|                                                   | F4    |                   | F6 |                                                                                         |
|                                                   | Ortsa | ngaben - Startort |    |                                                                                         |
| Beschreibung - Startort                           | fre a |                   |    | F8 Übernahme<br>GPS                                                                     |
| GPS- Daten - Startort<br>7.65977:0 51.95632:N geo | gr.   |                   |    | Daten<br>Strg + F8 OK                                                                   |
|                                                   |       |                   |    | Strg + F12                                                                              |
|                                                   |       |                   | _  |                                                                                         |
|                                                   | Kein  | e Änderungen!     |    | Abbruch                                                                                 |
|                                                   |       |                   |    | Esc                                                                                     |

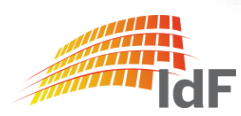

Institut der Feuerwehr Nordrhein-Westfalen

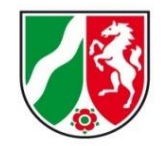

#### Farben für Schwellwerte

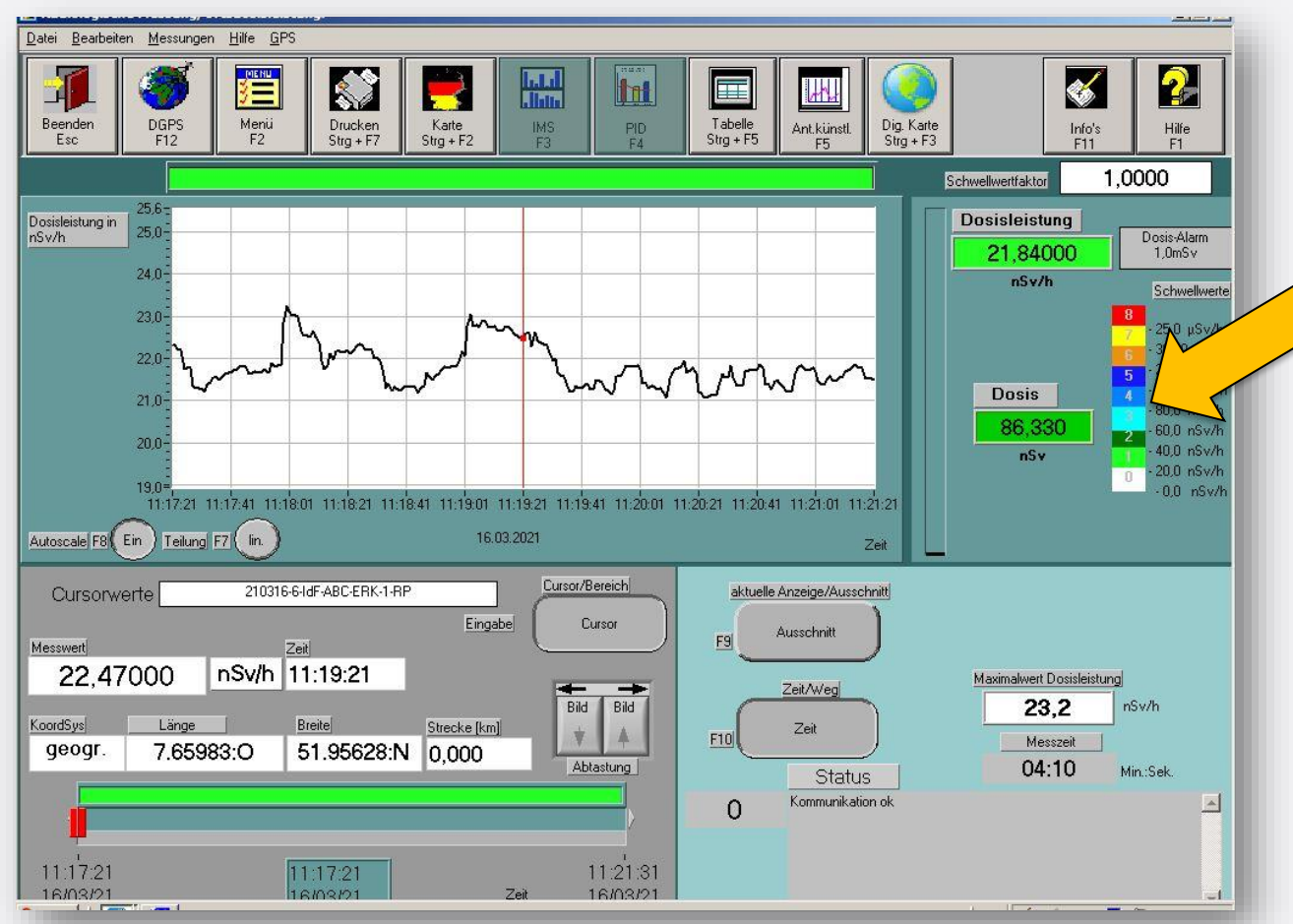

Farben für die Darstellung von Schwellwerten wurden an den ABCErkKW Bund angepasst.

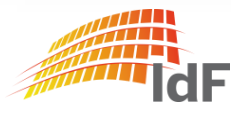

#### **Softwareanpassungen RAD** Digitale Karte (gilt auch für PID, IMS)

Datei Bearbeiten Messungen Hilfe GPS MENU 1 2 Ħ linte Tabelle Strg + F5 DGPS Menü Beende Drucken Karte Dig. Karte PID Info's Hilfe Esc F12 F2 Strg + F7 Strg + F2 Stra + F3 F1 1.0000 Schwellwertfaktor Dosisleistung Dosis-Alarm 21,84000 1.0mSv nSv/h Schwellwerte 25.0 µSv/H 300.0 nSv/l 200,0 nSv/ł 100,0 nSv/ł Dosis 86.330 60.0 nSv/h 40,0 nSv/h nSv 20,0 nSv/h 0.0 nSv/ł Maximalwert Dosisleistung nSv/h 23.2 Messzeit 04:10 Min Sek 16.03.21 10:37:23 | GPS Sat. 9 | v. 0.00km/h | Höhe: 62.4m | akt.Pos.(UTM): 32U 407905/5757028 | Messung: 16/03/21

Institut der Feuerwehr Nordrhein-Westfalen

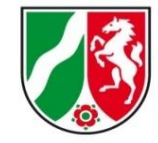

Die digitale Karte (auf dem kleinen Bildschirm) kann nun auch fehlerfrei im Maßstab 1:10.000 angezeigt werden.

Fehler in der Anzeige von Messwerten wurden behoben.

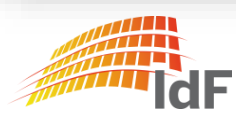

Institut der Feuerwehr Nordrhein-Westfalen

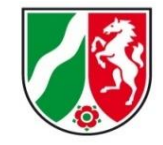

#### PID Gasliste

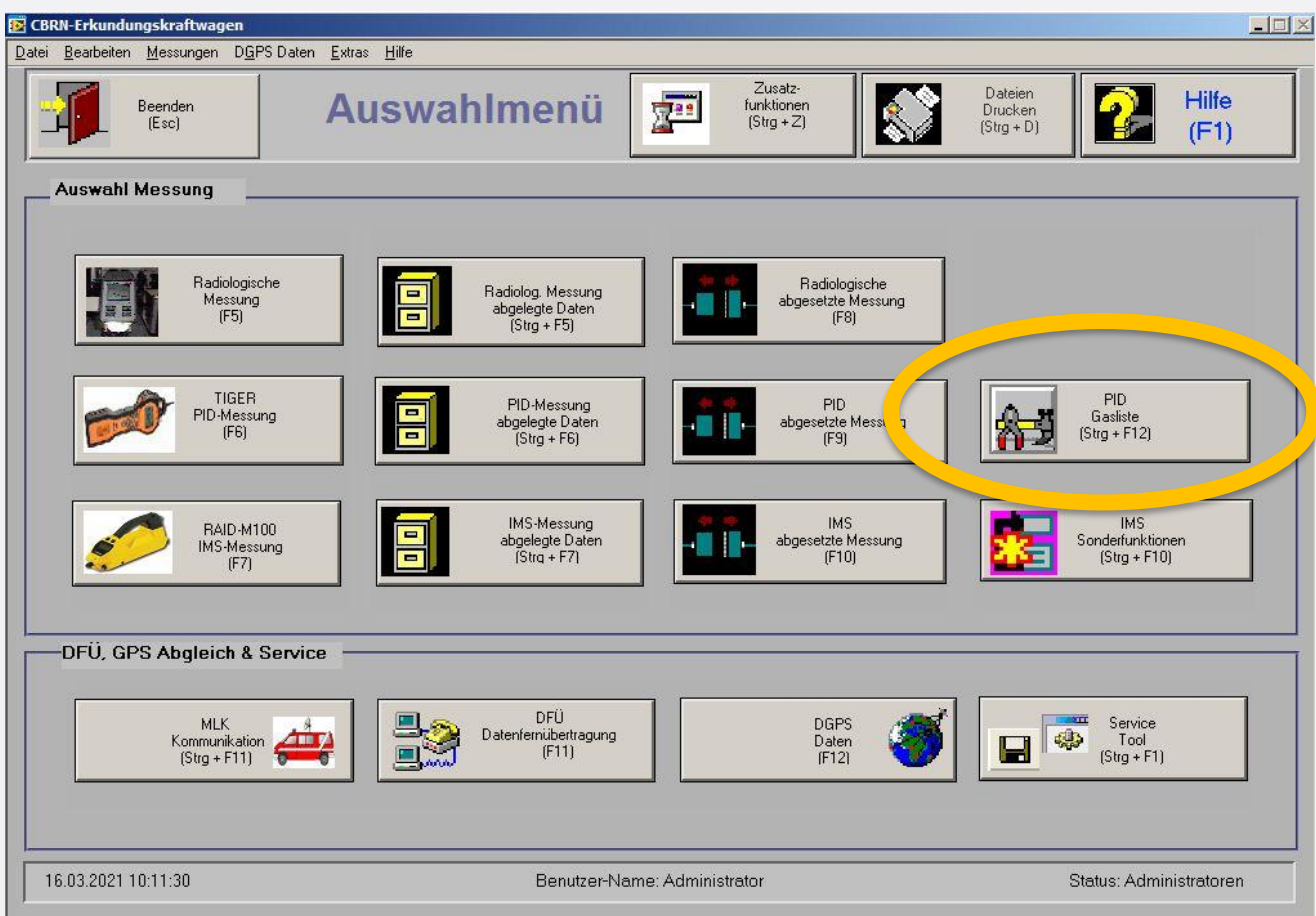

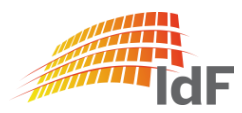

# Softwareanpassungen PID PID Gasliste

Radiologische Radiolog, Messung abgesetzte Mes Gasliste PID Gasliste PID TIGER Gas-Grundmenge Gasliste drucken 1:Unbekannt::1::100:: 2;Acetaldehyd;;5,5;;170;AEGL; 3:Acetamid: :2::100:: Drucken 4:Aceton::1.17::500:ETW: 5;Acetophenon;;0,6;;100;; 6:Acetylbromid: :8::100:: 7:Acetylalycin N-: :2::100:: Beenden 8;Acrolein;;3,2;;1;ETW\*; (Esc) 9;Acrylsäure;;21;;21;AEGL; rvice DFÜ DGPS Datenfernübertragung

Inhaltliche Anpassungen an den neuen PID. Gas: "Unbekannt" mit Responsefaktor "1" und Alarmwert "100 ppm" ist neu im ABCErkKW NRW

Stoffliste deutlich erweitert. Auch zu finden unter: <u>www.bbk.de</u>

https://www.bbk.bund.de/Share dDocs/Downloads/BBK/DE/Dow nloads/CBRN-Schutz/PID%20Gasliste.html

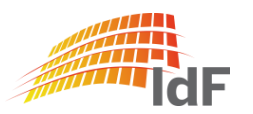

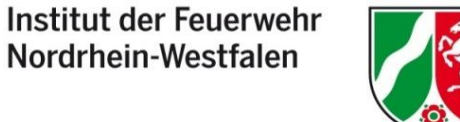

Institut der Feuerwehr Nordrhein-Westfalen

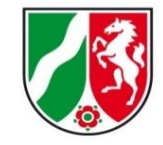

#### PID - Messung

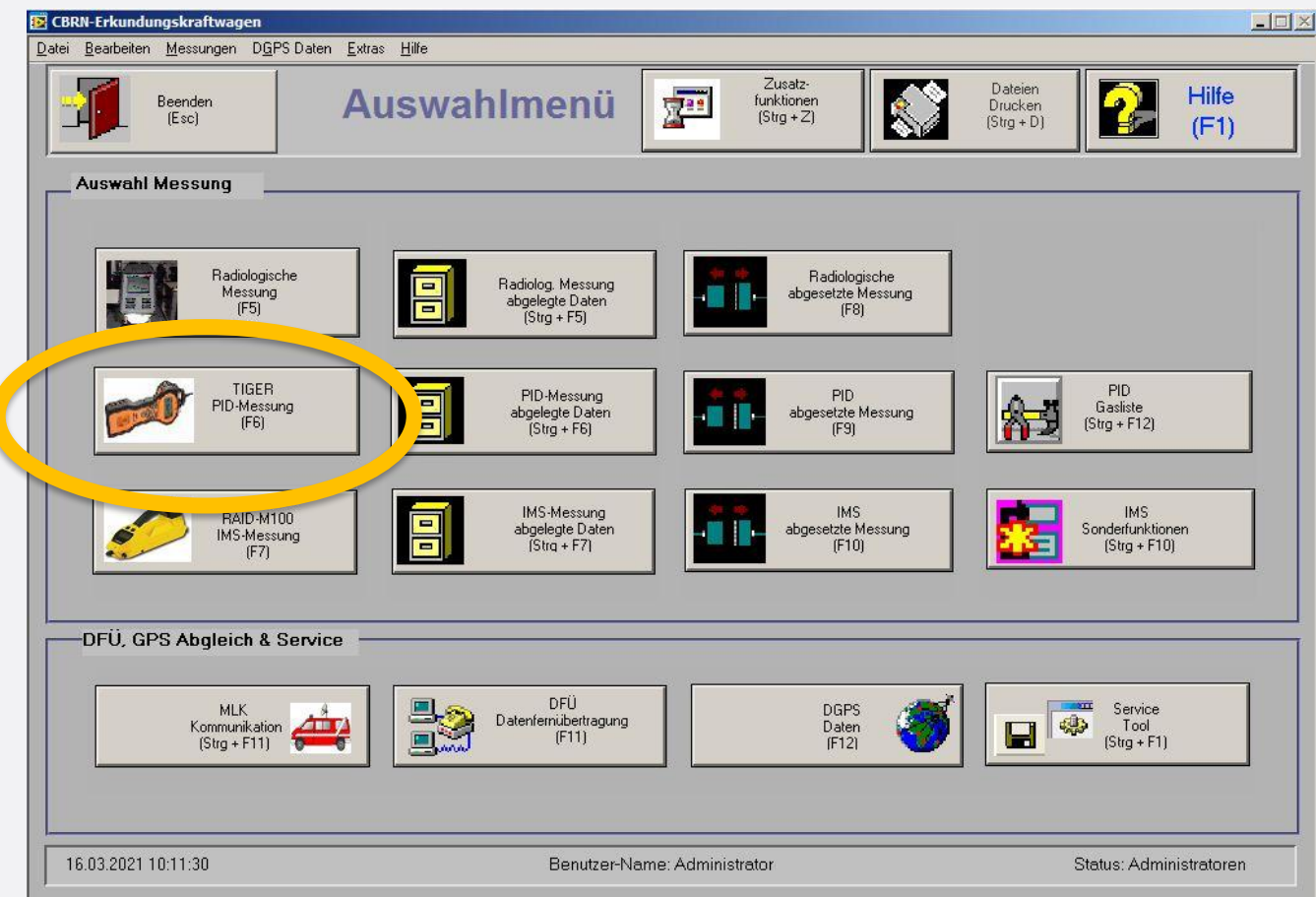

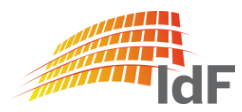

Institut der Feuerwehr Nordrhein-Westfalen

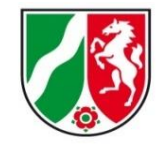

#### PID - Messung "Startbildschirm"

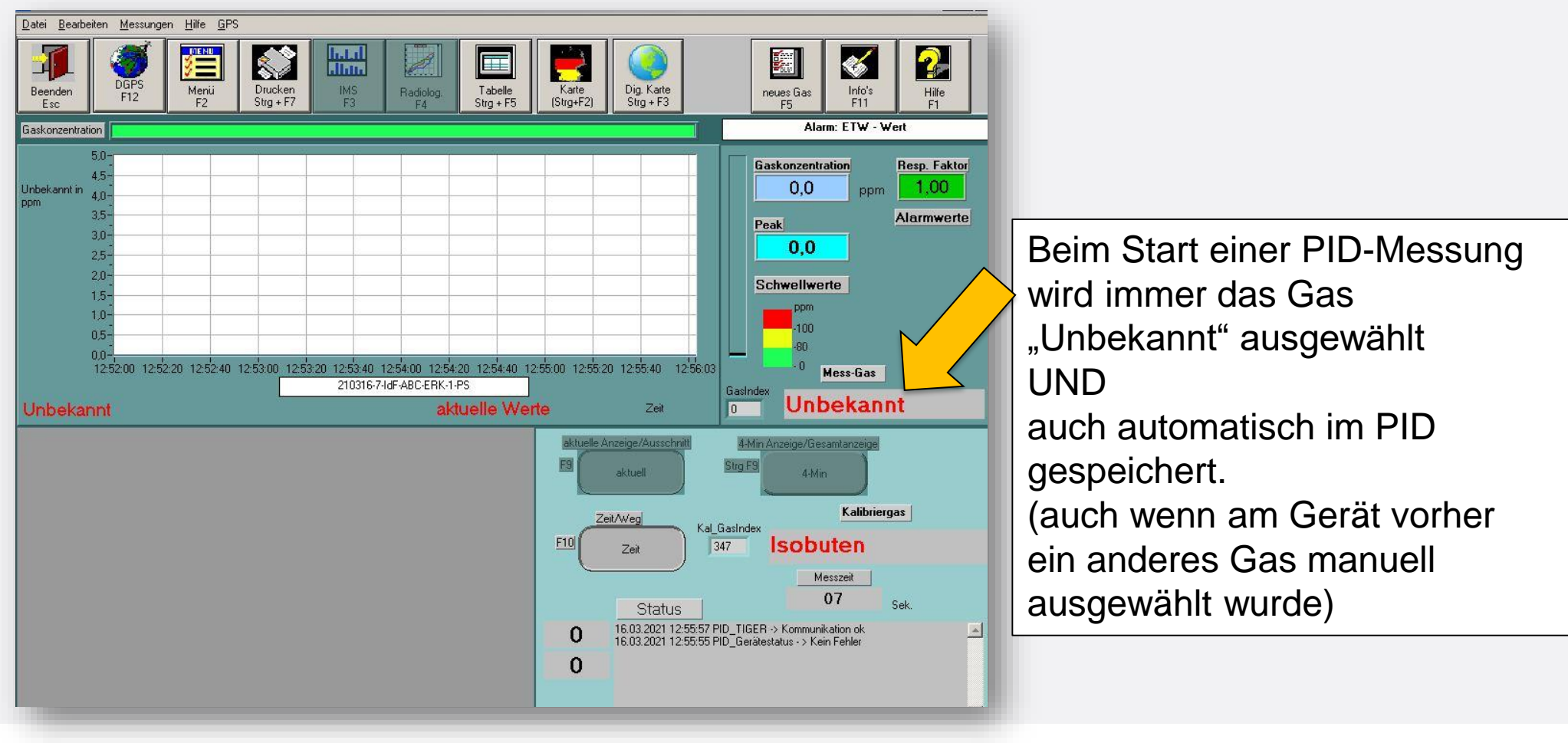

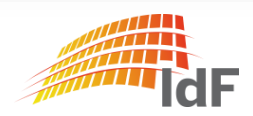

#### PID - Messung "neues Gas" (1)

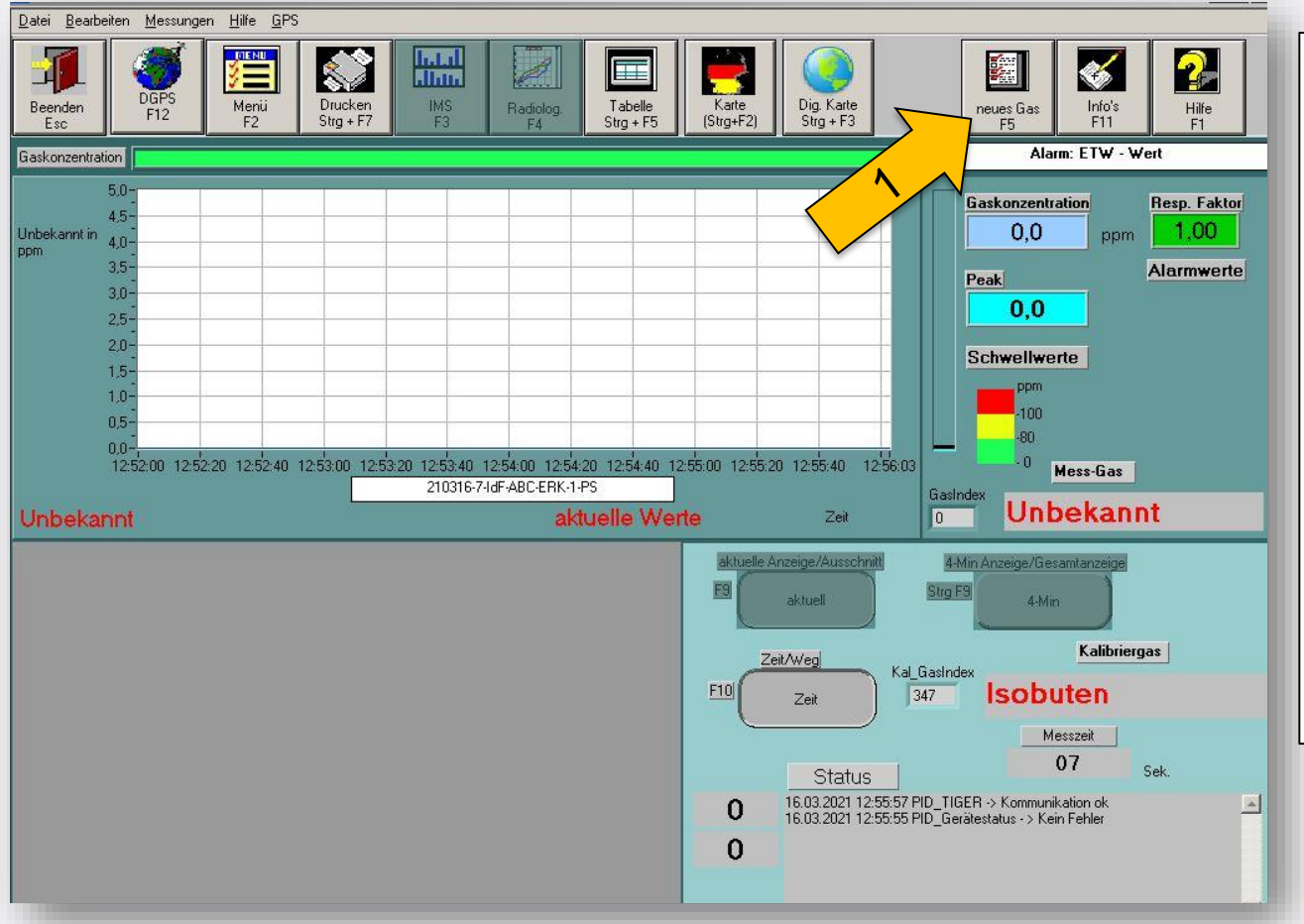

Institut der Feuerwehr Nordrhein-Westfalen

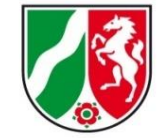

NEU:

Über die Software kann nun das Gas direkt aus der Gasliste ausgewählt werden.

"Neues Gas" F5 (1)

Die Auswahl wird automatisch an den PID übertragen und eingestellt.

(Voraussetzung: PID ist angeschlossen)

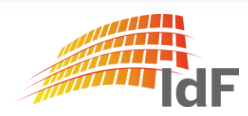

Institut der Feuerwehr Nordrhein-Westfalen

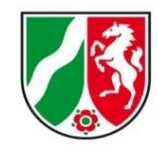

#### PID - Messung "neues Gas"

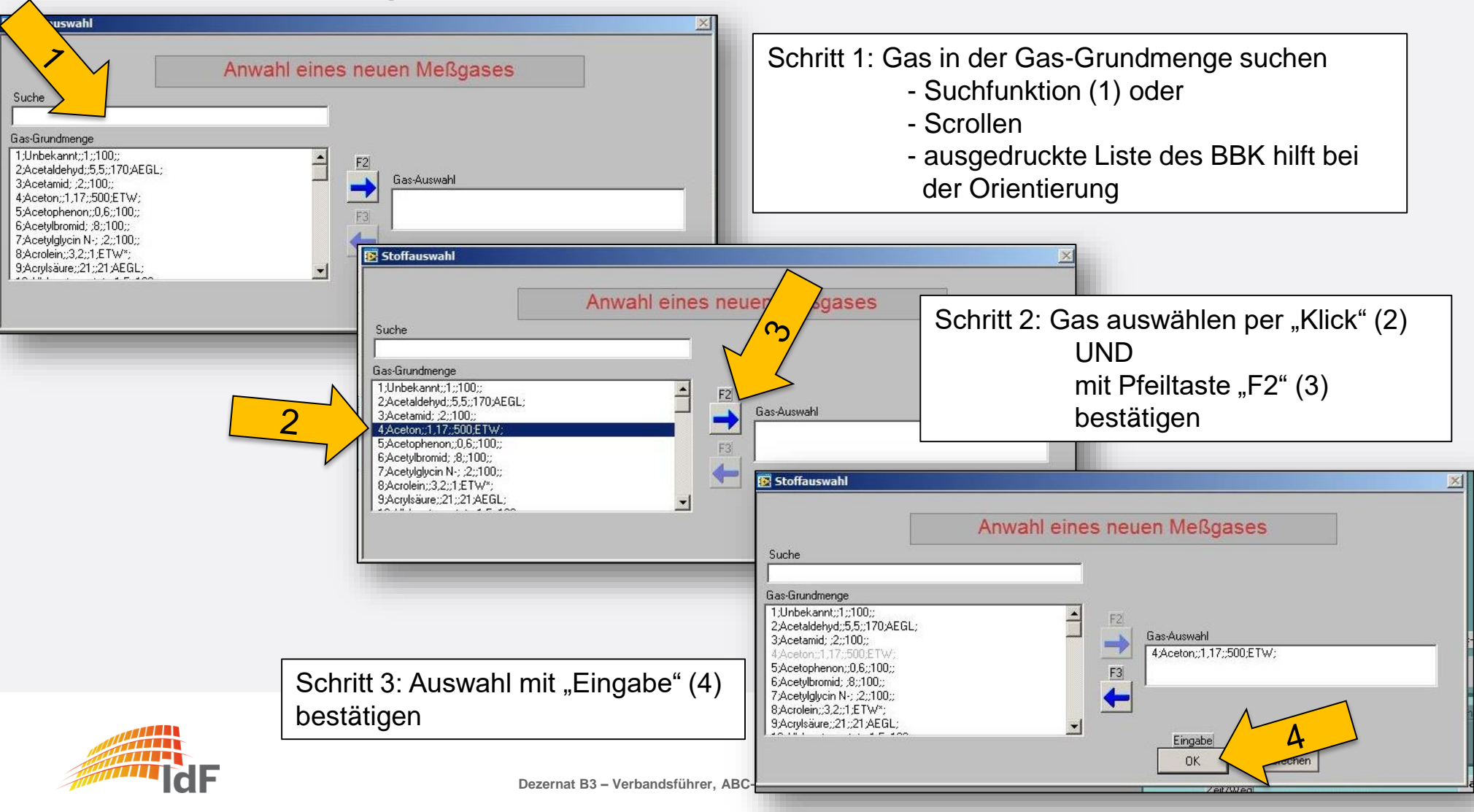

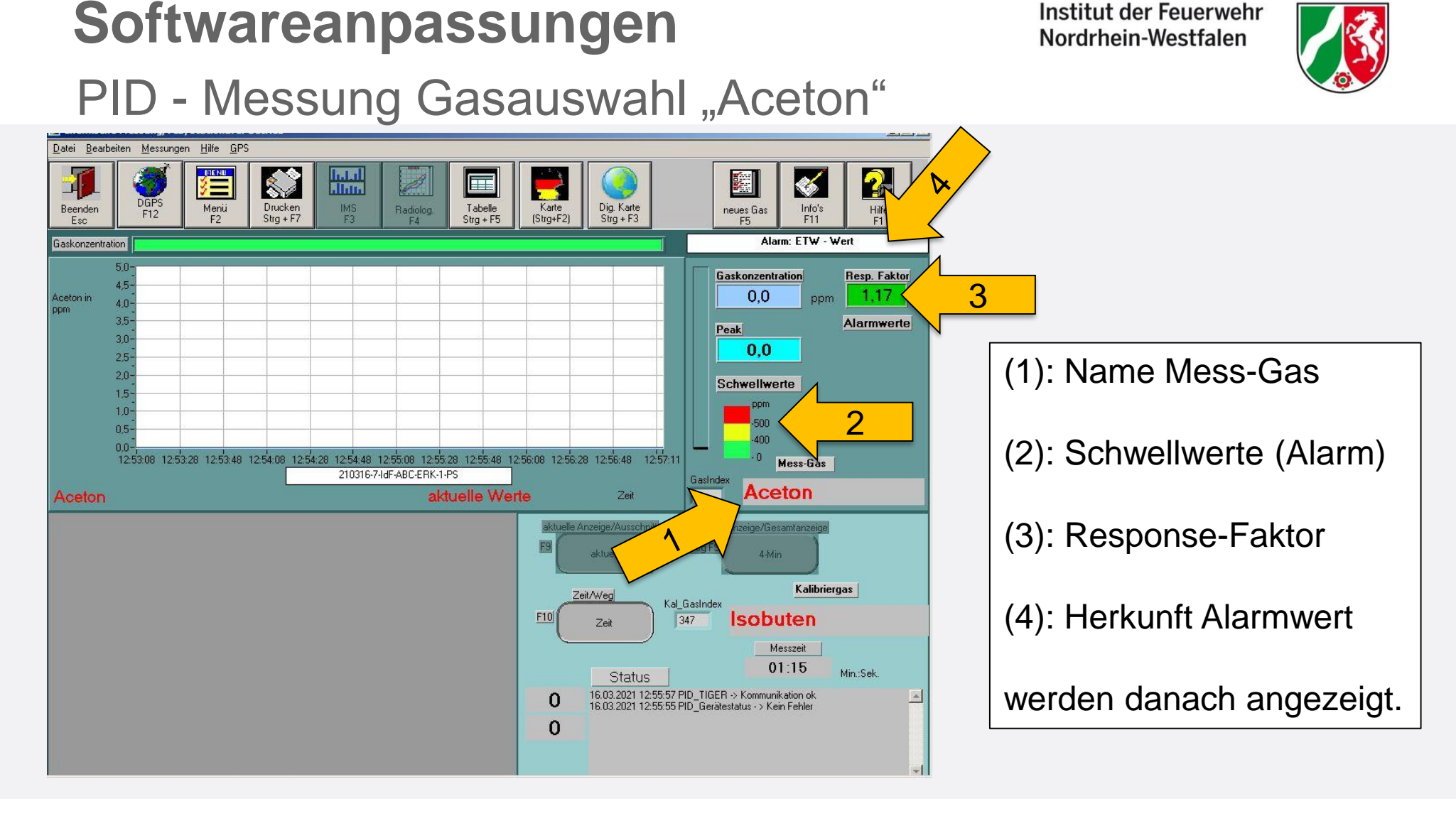

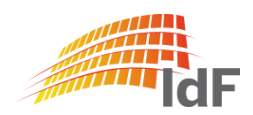

Institut der Feuerwehr Nordrhein-Westfalen

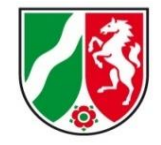

#### PID - abgesetzte Messung

| CBRN-Erkundungskraftwagen                                                             |                                                            |                                         |
|---------------------------------------------------------------------------------------|------------------------------------------------------------|-----------------------------------------|
| <u>D</u> atei <u>B</u> earbeiten <u>M</u> essungen D <u>G</u> PS Daten <u>E</u> xtras | Hilfe                                                      |                                         |
| Beenden (Esc)                                                                         | Iswahlmenü                                                 | Dateien<br>Drucken<br>(Strg + D)        |
| Auswahl Messung                                                                       |                                                            |                                         |
| Radiologische<br>Messung<br>(F5)                                                      | Radiolog. Messung<br>abgelegte Daten<br>[Strg + F5]<br>F8] | sche<br>lessung                         |
| TIGER<br>PID-Messung<br>(F6)                                                          | PID-Messung<br>abgelegte Daten<br>(Strg + F6)              | fessung PID<br>Gasliste<br>(Strg + F12) |
| RAID-M100<br>IMS-Messung<br>(F7)                                                      | IMS-Messung<br>abgelegte Daten<br>[Strg + F7] [F10]        | IMS<br>Sonderfunktionen<br>(Strg + F10) |
| DFÜ, GPS Abgleich & Service                                                           |                                                            | 1                                       |
| MLK<br>Kommunikation<br>(Strg + F11)                                                  | DFU<br>Datenfernübertragung<br>(F11) (F12)                 | Service<br>Tool<br>(Strg + F1)          |
| 16.03.2021 10:11:30                                                                   | Benutzer-Name: Administrator                               | Status: Administratoren                 |

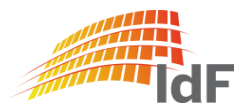

Institut der Feuerwehr Nordrhein-Westfalen

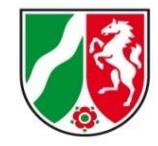

#### PID - abgesetzte Messung

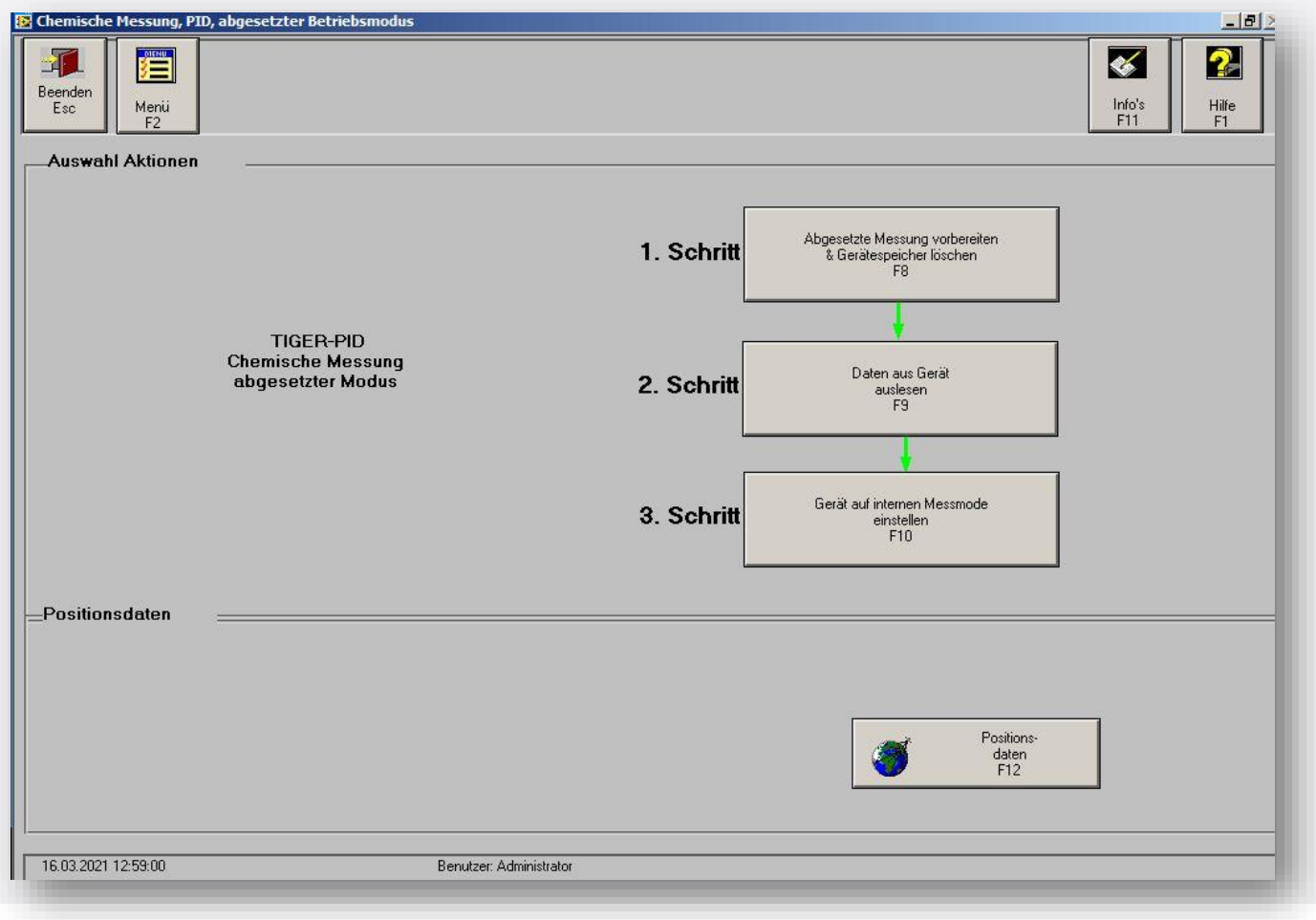

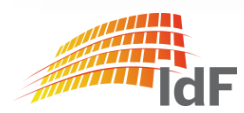

#### Institut der Feuerwehr Softwareanpassungen Nordrhein-Westfalen PID - abgesetzte Messung vorbereiten (1) \_ 8 Bei Drücken der Funktion "F8" (1) wird der \* 2 Gerätespeicher des PID gelöscht! Info's Hilfe F1 F11 Das Hinweisfenster wird mit "Eingabe" (2) bestätigt. Abgesetzte Messung vorbereiten 1. Sch t & Gerätespeicher löschen F11 F8 Gerätedatenspeicher Daten aus Gerät 2. Schritt Abgesetzte Messung abschliessen & löschen auslesen 1. Schritt F9 Gerätespeicher freigeben **F8** Gerät auf internen Messmode 3. Schritt einstellen Hinweis × aten aus Gerät F10 Der Gerätedatenspeicher des PID auslesen wurde gelöscht! Automatik-Mode bedeutet: Messgerät nimmt automatisch Messdaten mit einem einstellbarem Abtastzyklus auf! uf internen Messmode einstellen Automatik-Mode rechen F10 (Eingabe)

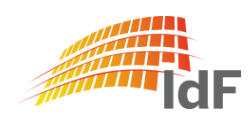

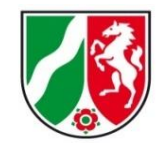

#### PID - abgesetzte Messung vorbereiten (2)

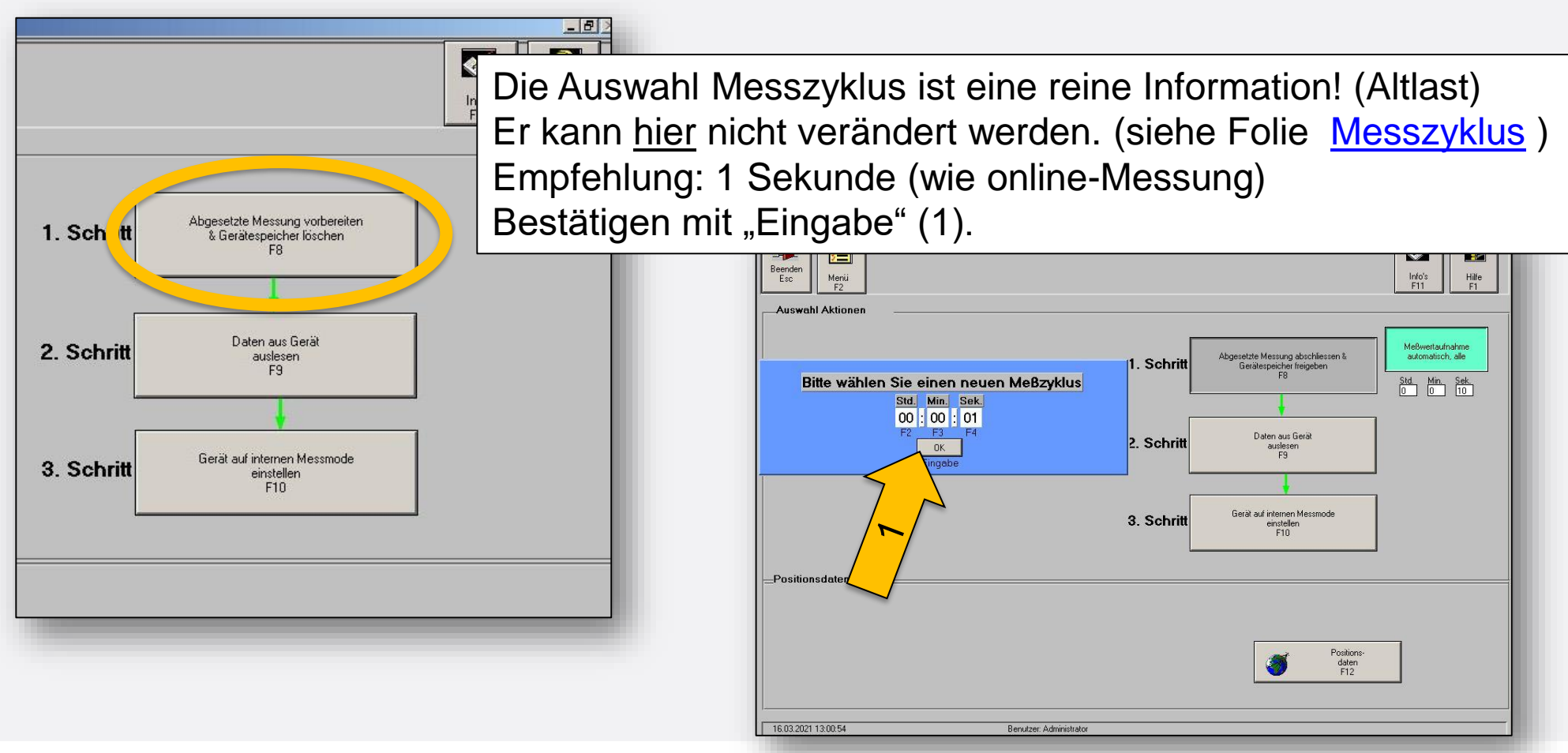

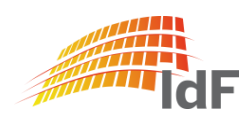

Institut der Feuerwehr Nordrhein-Westfalen

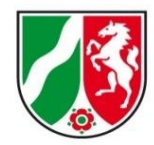

#### PID - abgesetzte Messung vorbereiten (3)

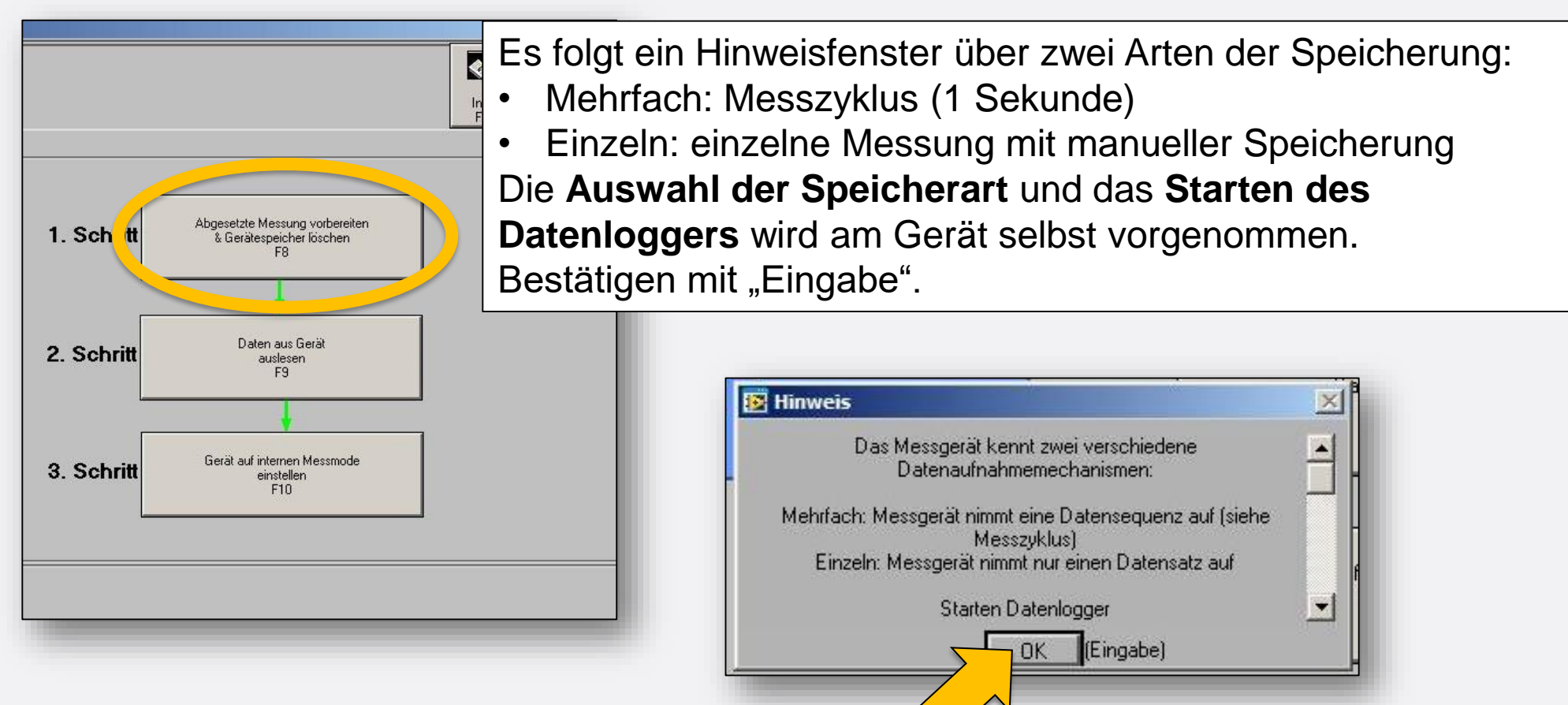

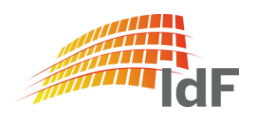

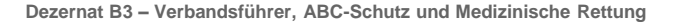

#### Vorbereitung des PID

Gerät entnehmen:

PID muss nicht ausgeschaltet werden.

- Durch leichtes Herunterdrücken des schwarzen Ringes lässt sich der weiße Schlauch leicht herausziehen. (1)
- Gerät durch leichtes Ziehen aus der oberen Arretierung lösen. (2)
- Schnittstellenkabel auf der Rückseite des Gerätes ziehen.
   (3)
- Gerät vollständig aus der Halterung nehmen. (4)

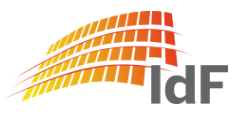

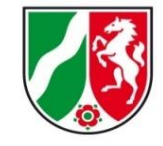

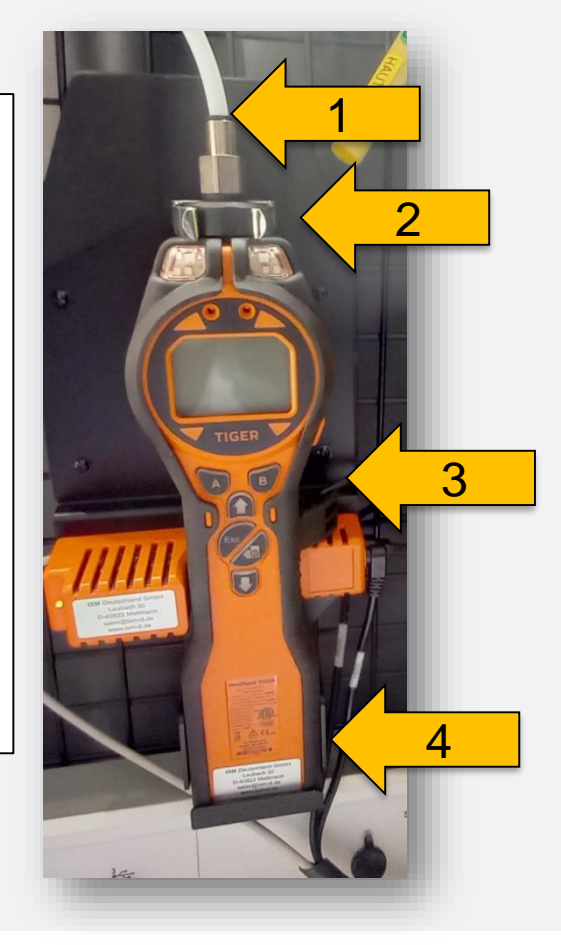

Institut der Feuerwehr

Nordrhein-Westfalen

Auswahl des Messgases (1)

 Möglichkeit: Vorab eine Online-Messung starten und durch "Neues Gas" F5 Gasauswahl durchführen. (siehe Folie 15 ff.)

2. Möglichkeit:

Durch Betätigen der Pfeiltasten (1)

- "Gasauswahl" (2) wählen
- mit Taste "A" (3) bestätigen

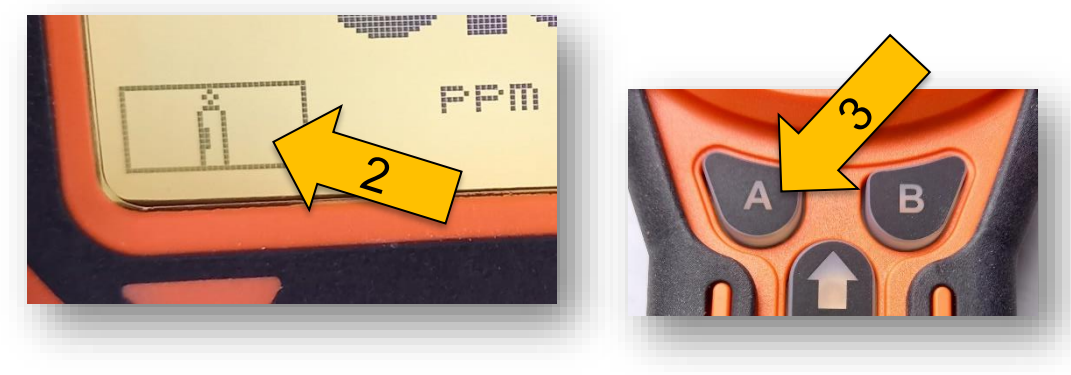

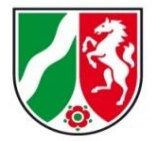

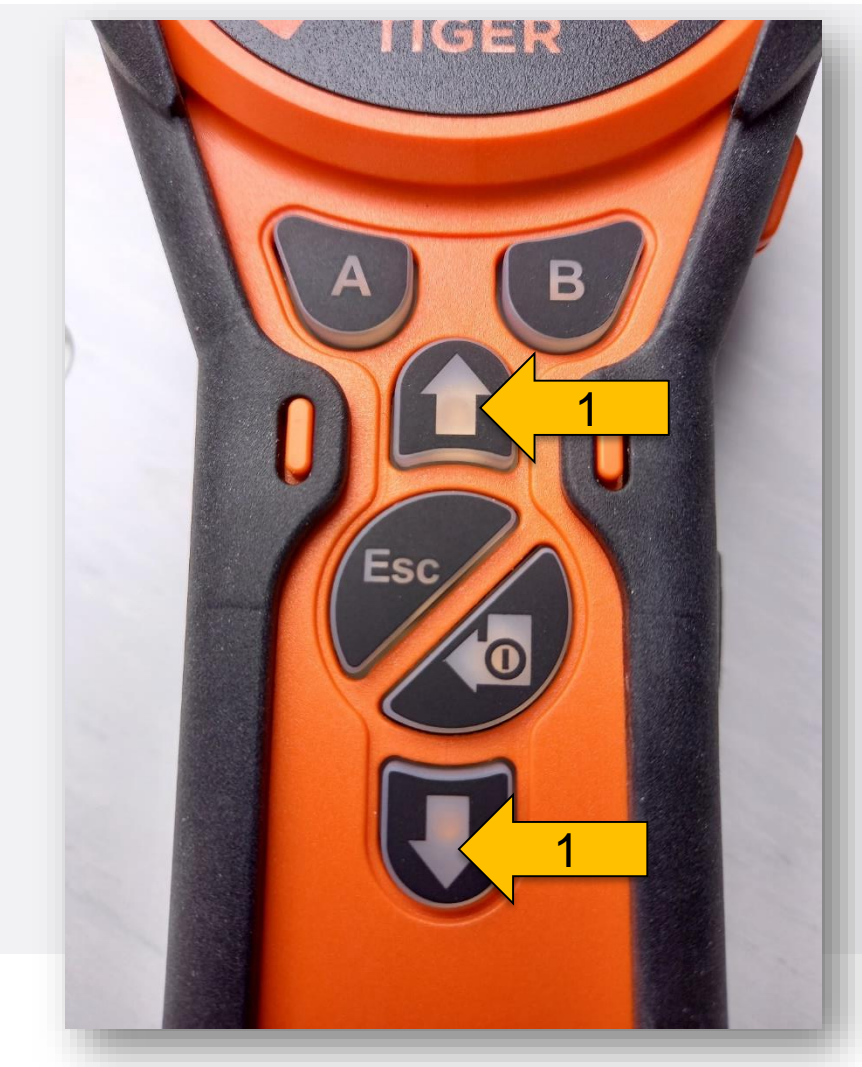

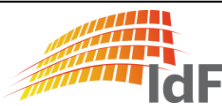

Auswahl des Messgases (2)

Es erscheint ein Feld mit den einzelnen Buchstaben des Alphabets:

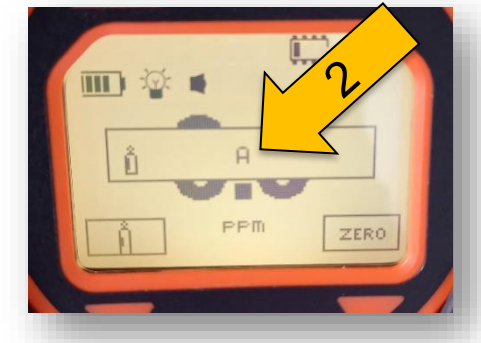

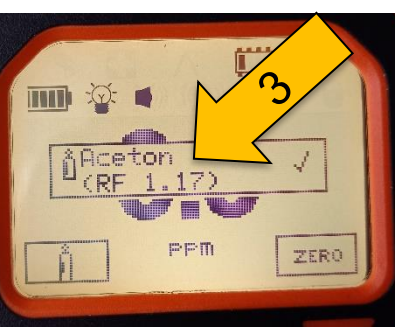

Mit den Pfeiltasten (1) den Anfangsbuchstaben (2) des Messgases auswählen. (ausgedruckte Gastabelle ist hilfreich. Siehe Folie 14) Auswahl mit "Enter" (3) bestätigen.

Messgas auswählen.

Auswahl mit "Enter" (3) bestätigen.

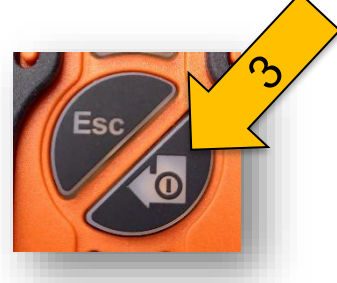

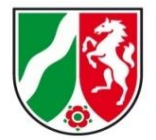

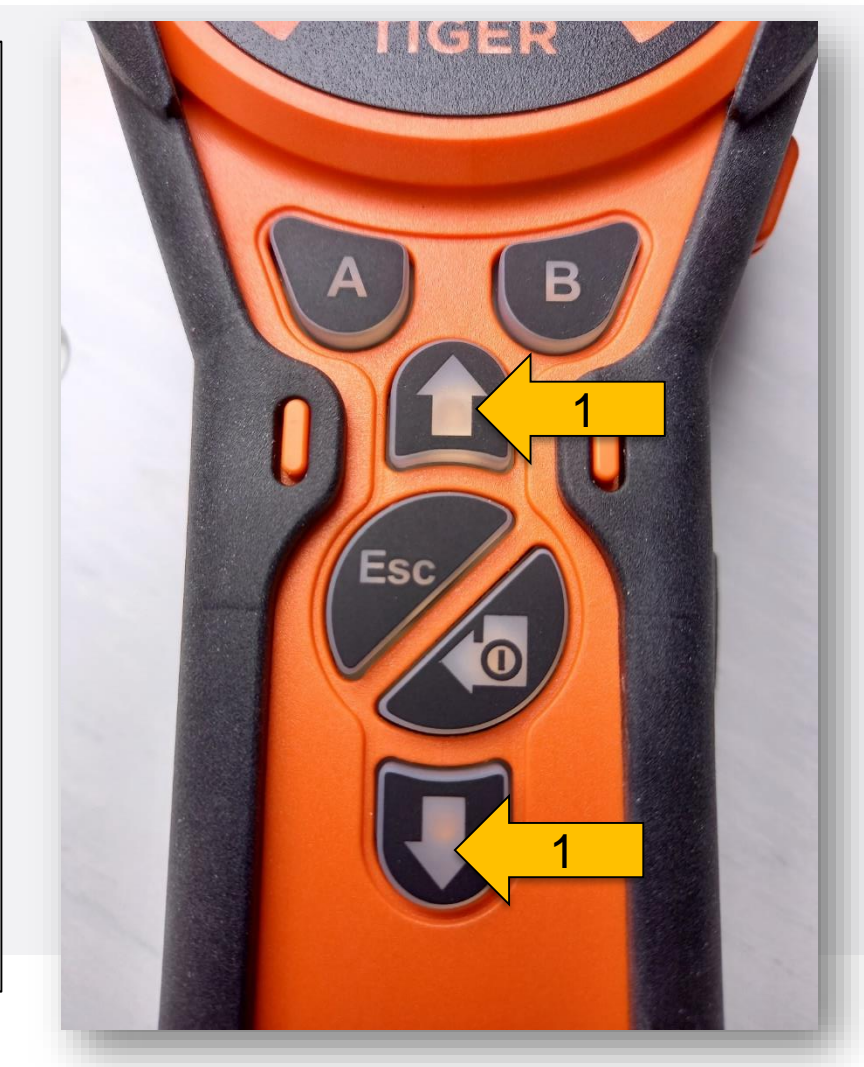

# PID abgesetzte Messung Überprüfung der Einstellungen

Mit den Pfeiltasten (1) das Info-Menü (2) auswählen.

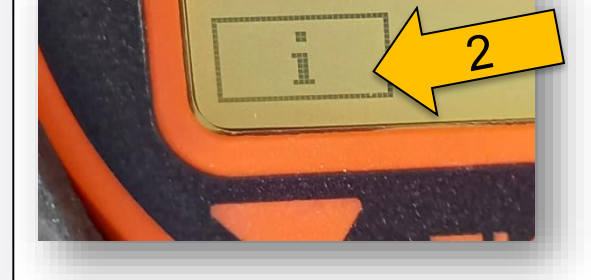

Mit Taste "A" (3) bestätigen

Nun sind alle Geräteinformationen auf dem Display mit den Pfeiltasten (1) einsehbar.

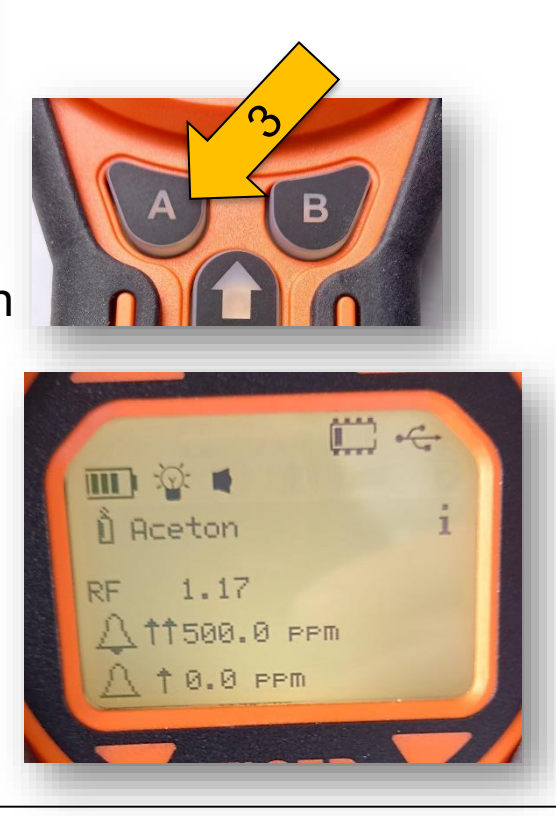

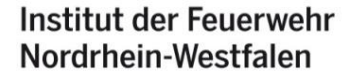

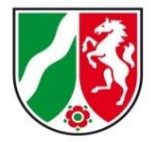

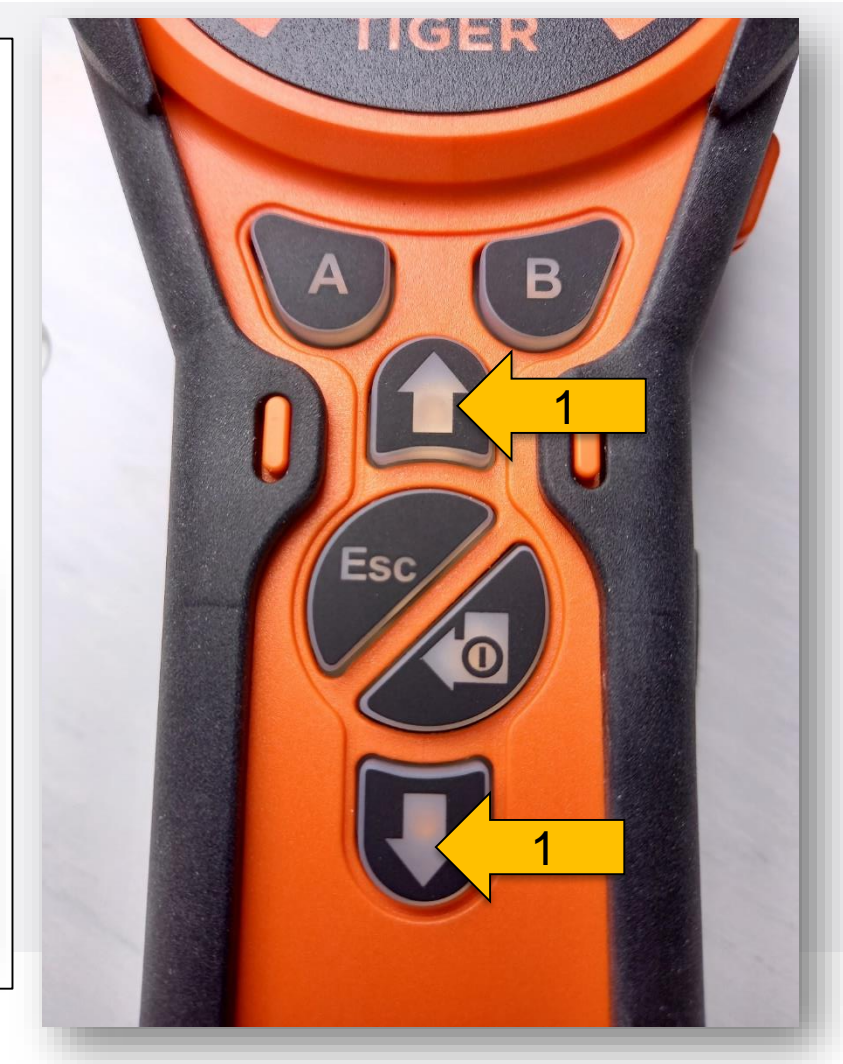

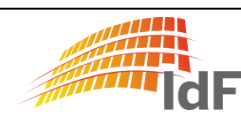

Auswahl der Speicherart

Durch betätigen der Pfeiltasten (1) Speicherart auswählen:

• Einzelner Datensatz (2) (Momentaufnahme):

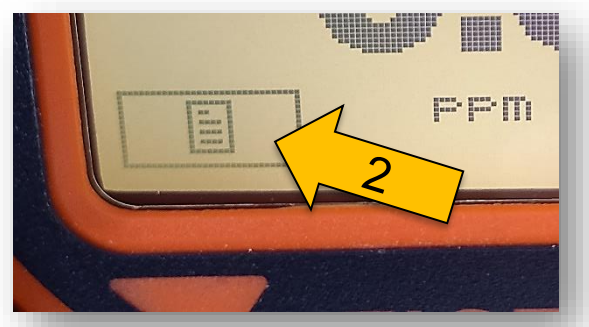

• Messzyklus (3) (Empfehlung: 1 Sekunde):

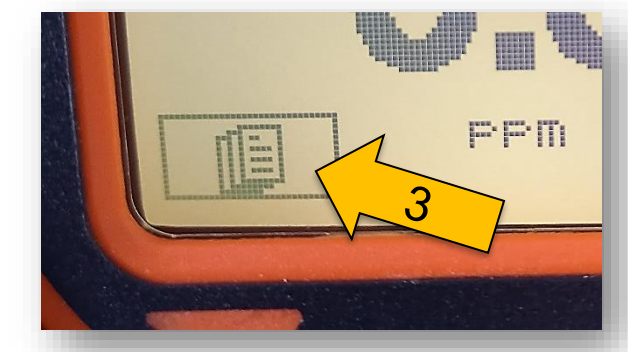

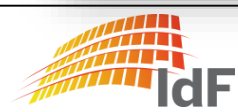

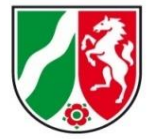

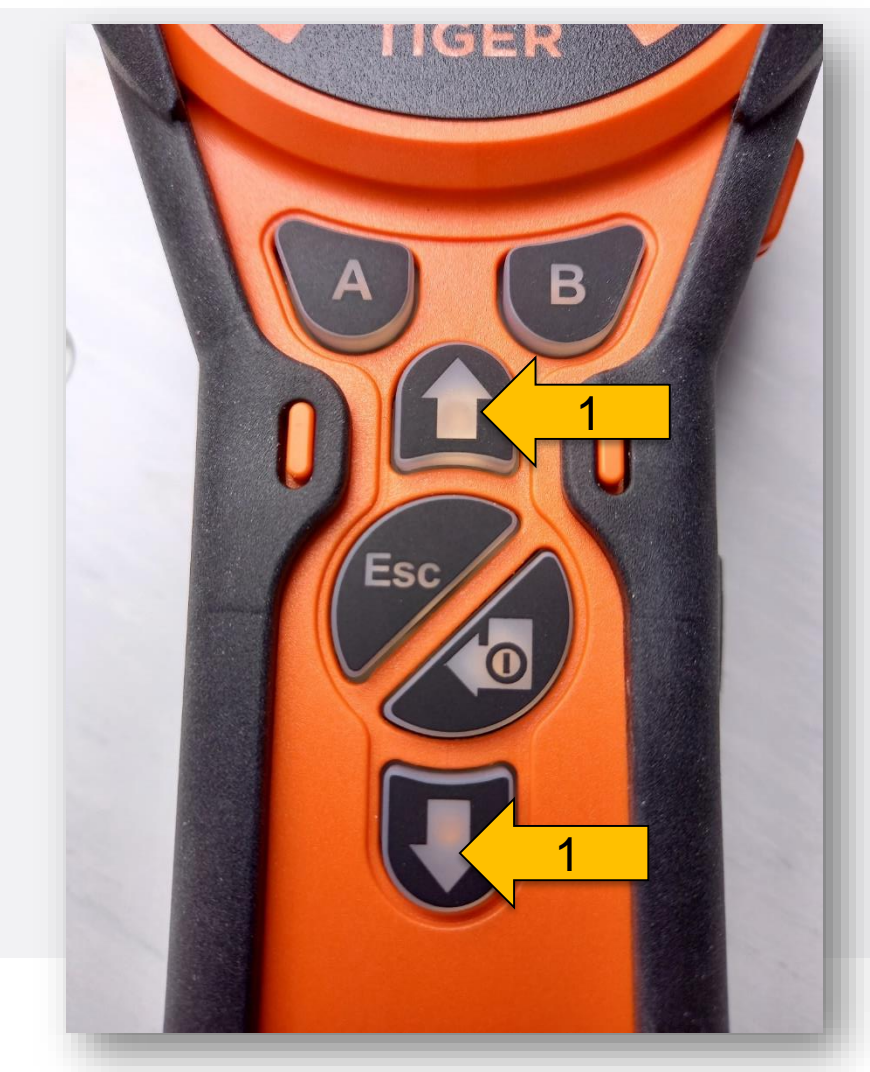

### **PID abgesetzte Messung** Speicherart: Einzelmessung

Taste A (1) drücken:

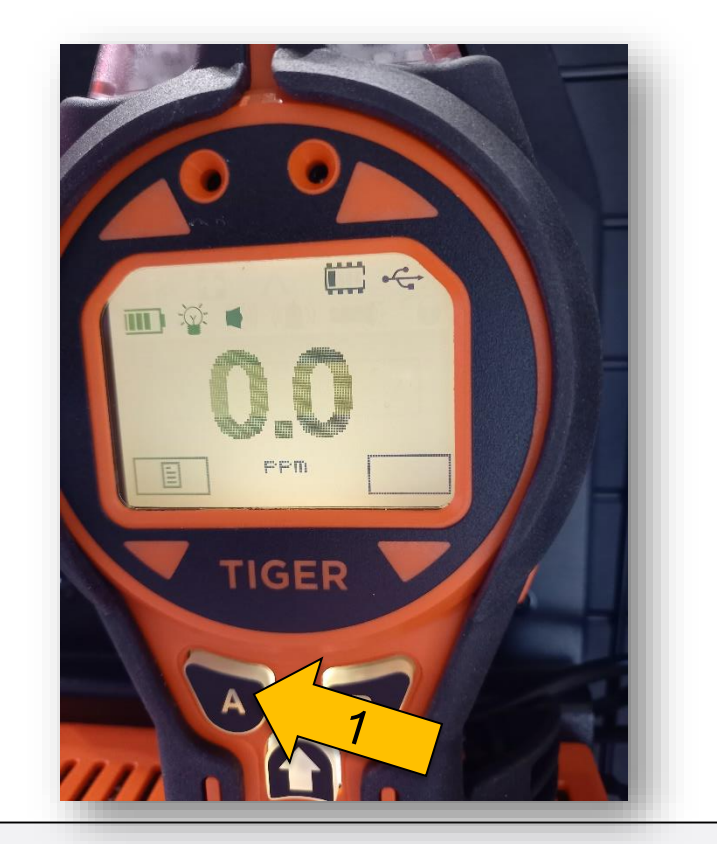

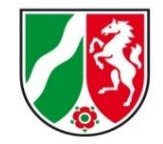

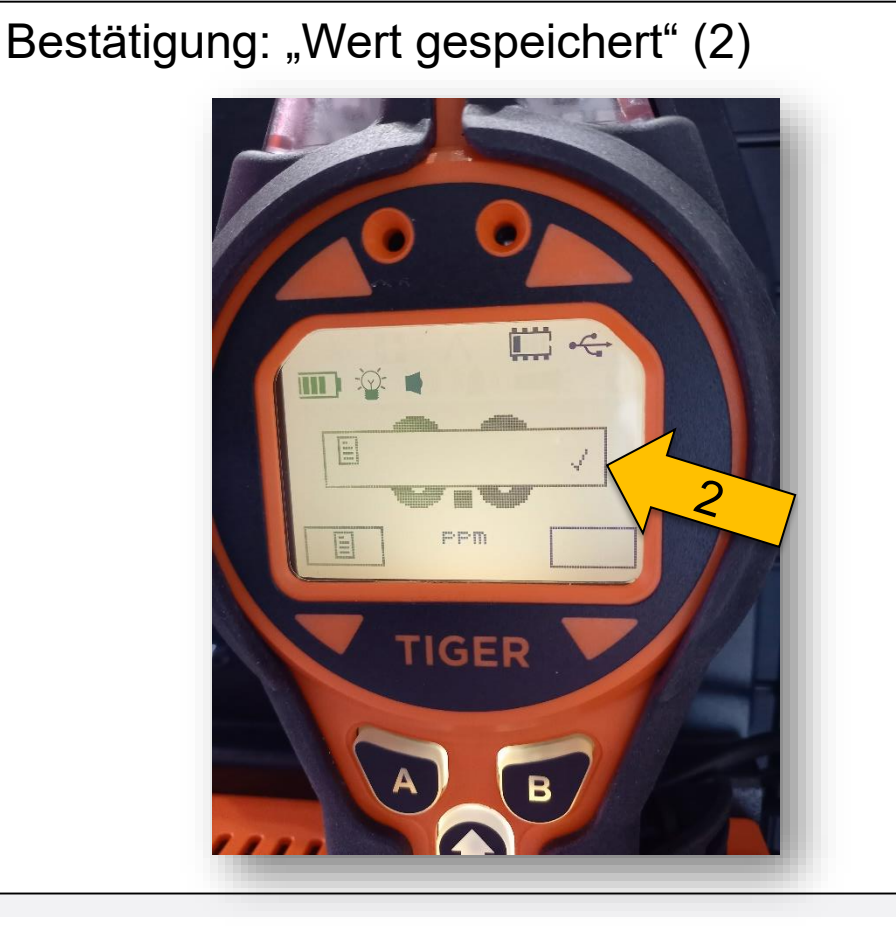

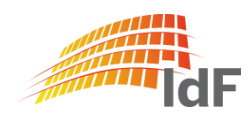

Speicherart: Messzyklus (1)

#### Zum Start Taste A drücken (1):

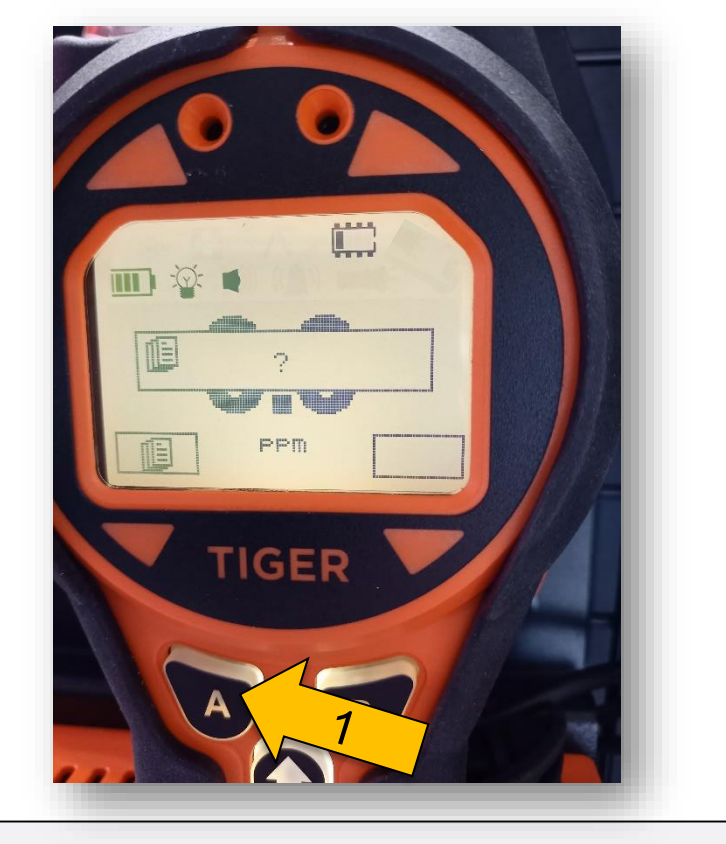

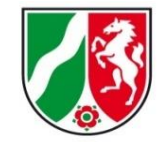

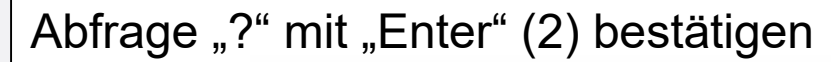

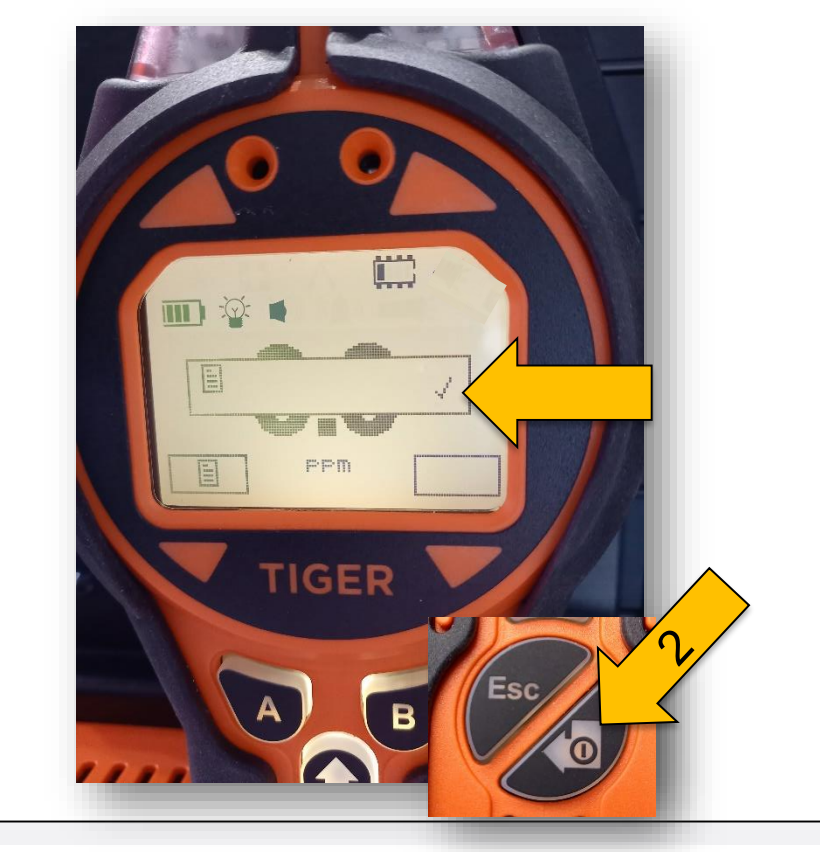

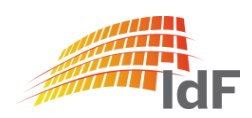

Institut der Feuerwehr Nordrhein-Westfalen

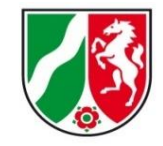

Speicherart: Messzyklus (2)

Während des Messzyklusses blinkt das Speichersymbol (1)

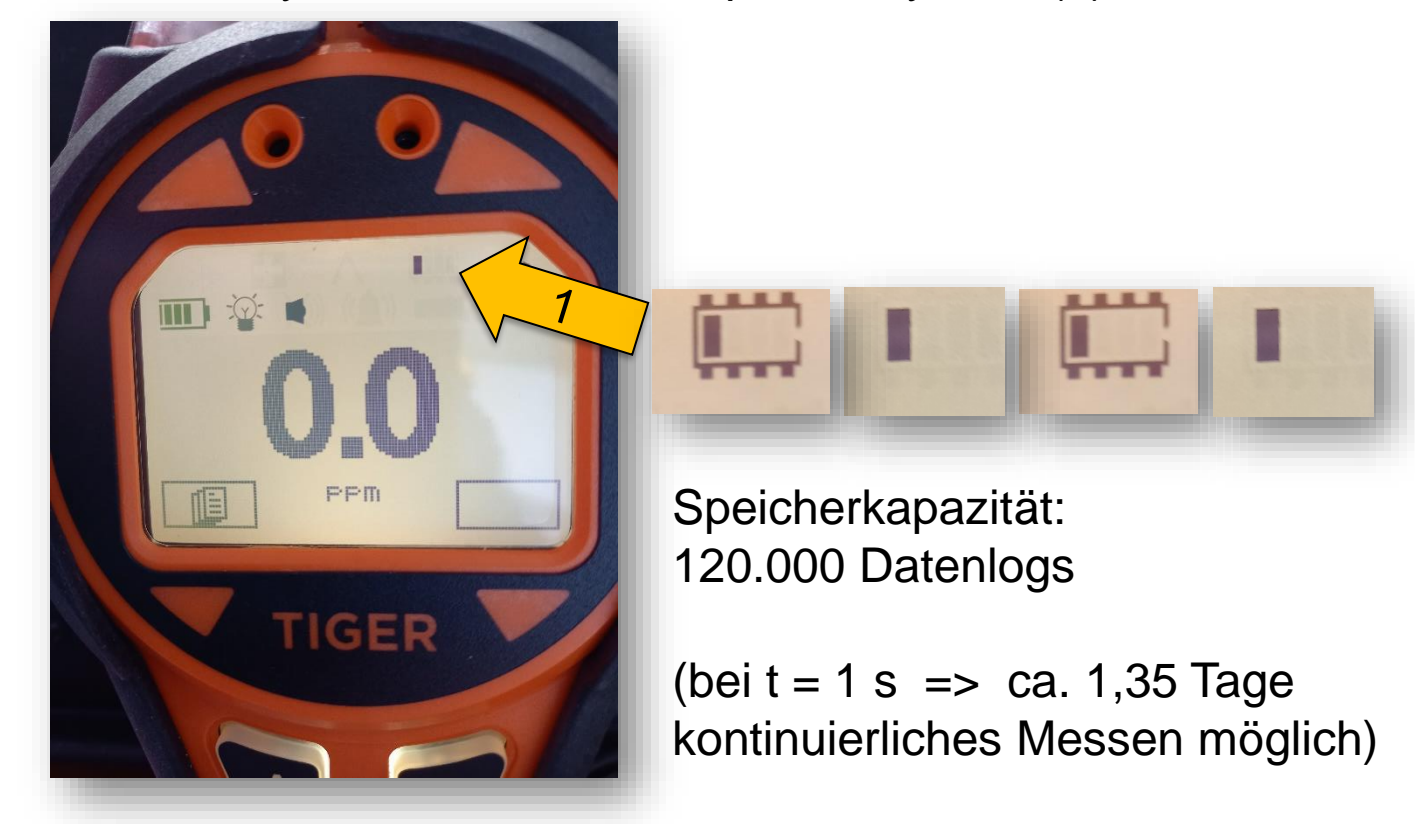

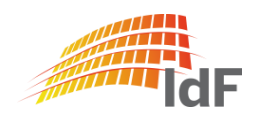

#### Speicherart: Messzyklus (1)

#### Zum Beenden Taste "A" drücken (1):

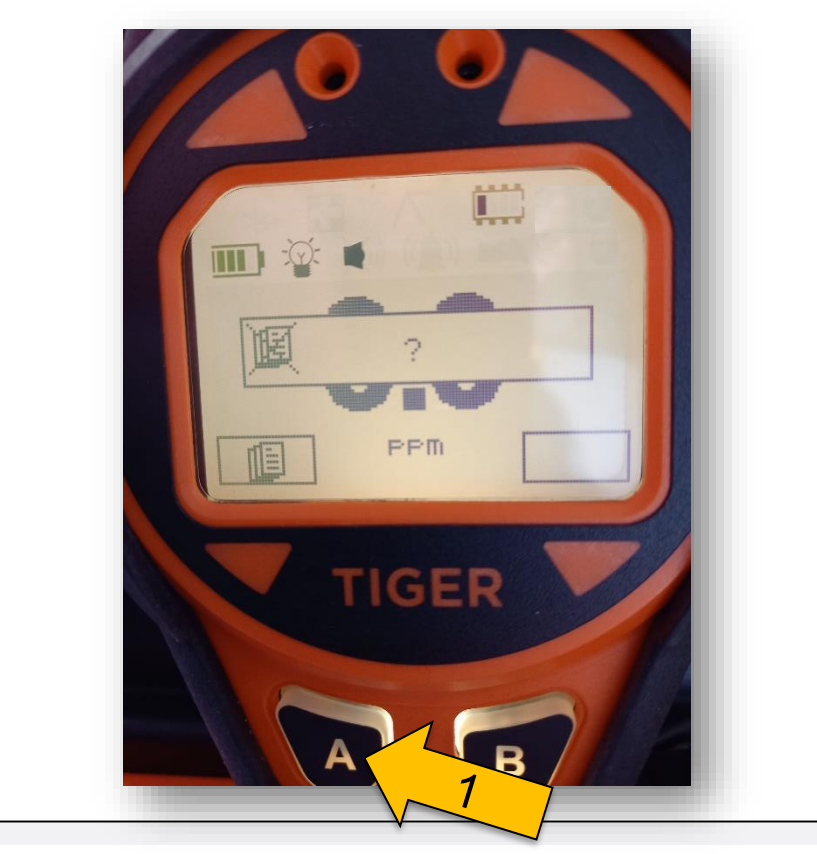

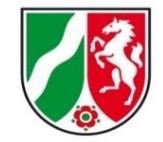

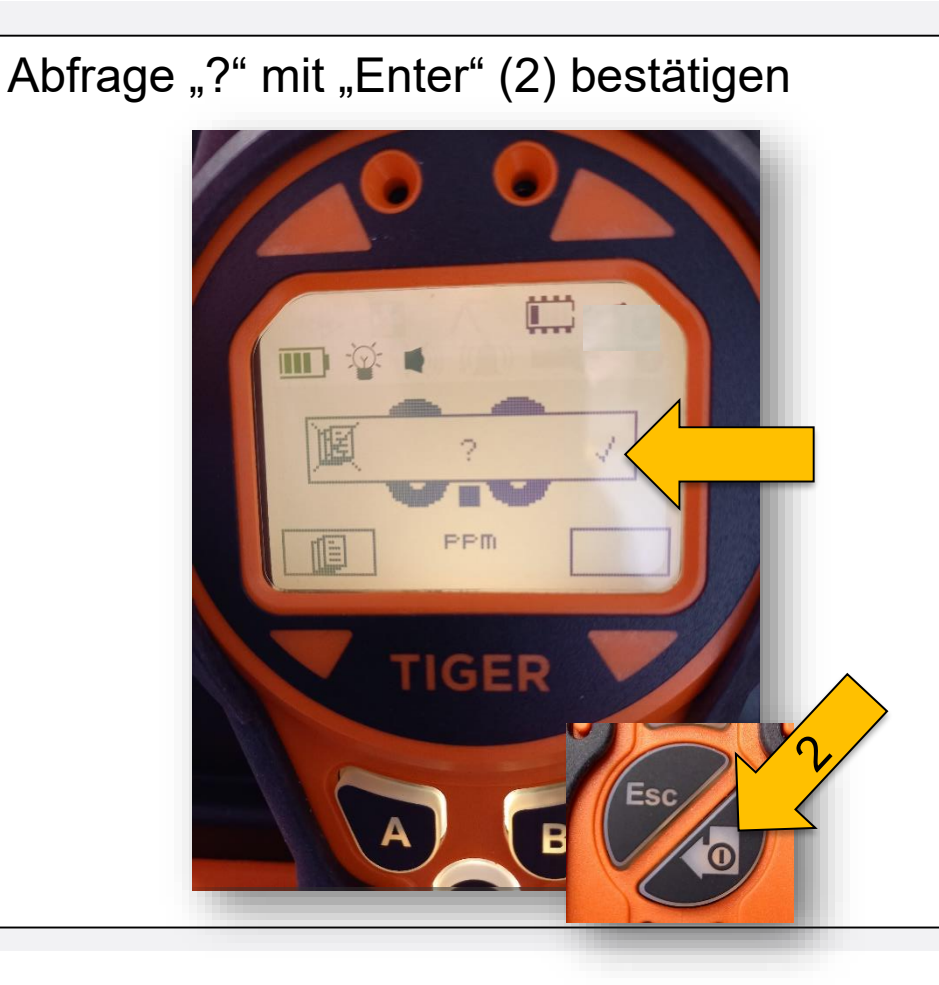

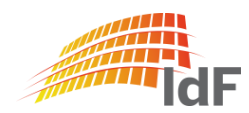

Institut der Feuerwehr Nordrhein-Westfalen

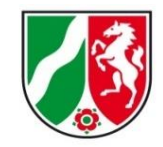

Datensätze auslesen (1)

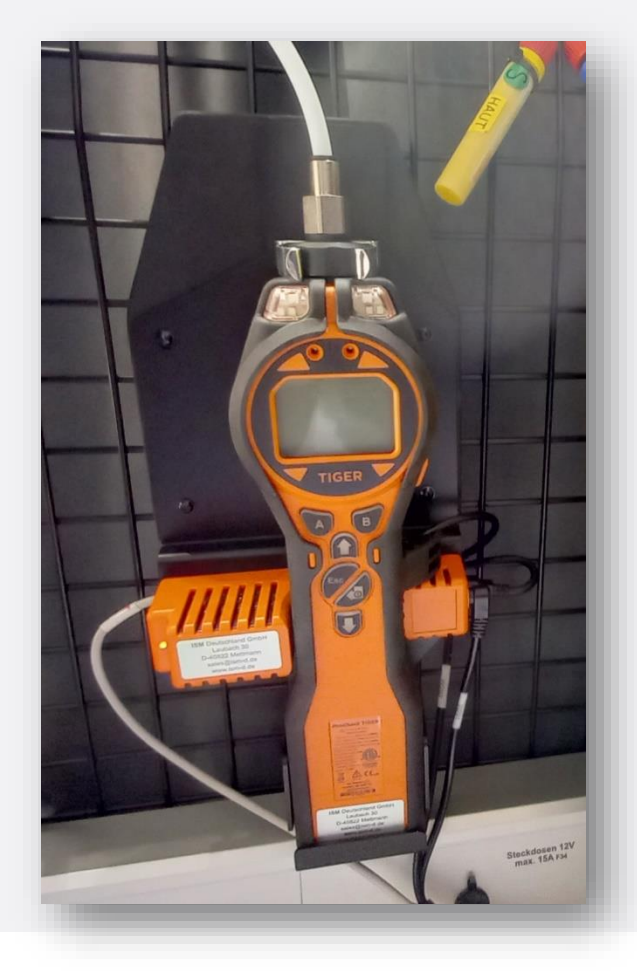

PID wieder einsetzen:

Das Gerät muss dazu **nicht ausgeschaltet** werden. (Falls man das Gerät ausschaltet sind die Datensätze nicht gelöscht.)

- Fuß in die Halterung setzen.
- Schnittstellenkabel einstecken
- mit leichtem Druck in die obere Halterung drücken
- weißen Schlauch wieder einstecken

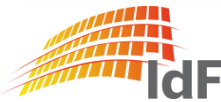

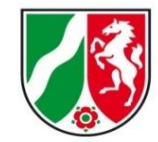

#### PID - abgesetzte Messung: Daten auslesen (2)

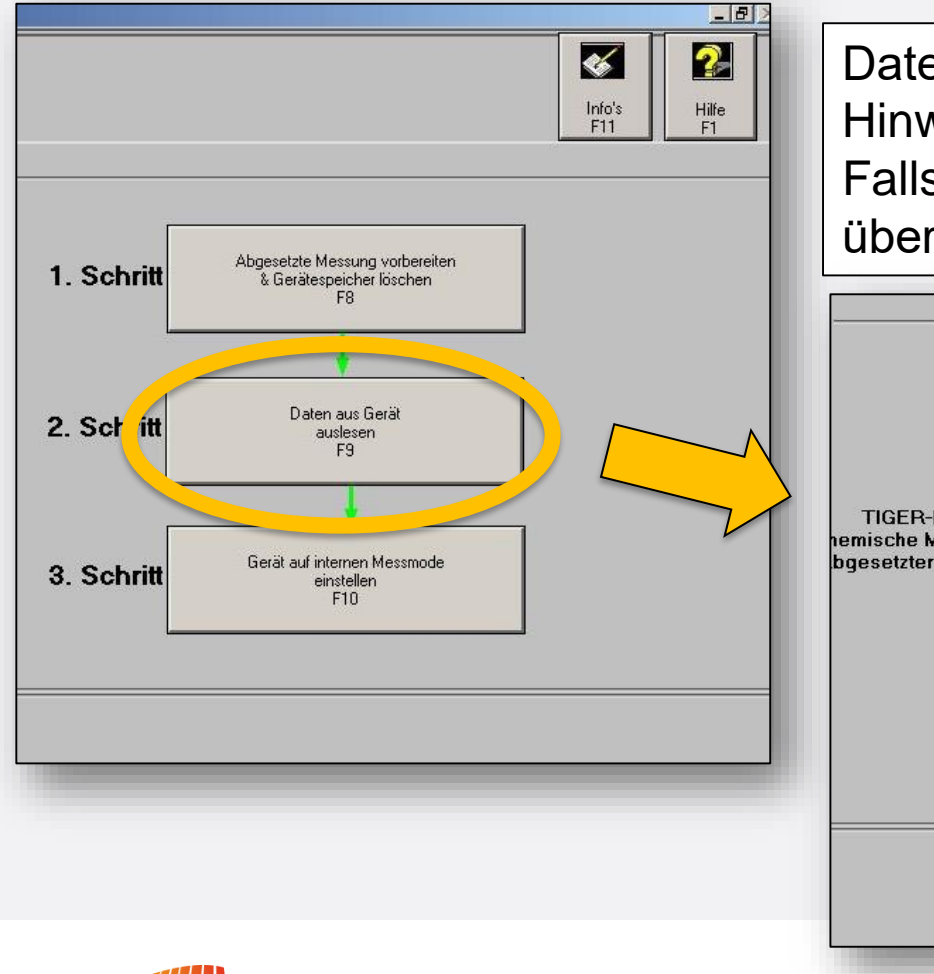

Daten aus Gerät auslesen "F9" betätigen. Hinweis:

Falls sich der Button nicht betätigen lässt, überprüfen ob Button "F8" noch "eingerastet" ist.

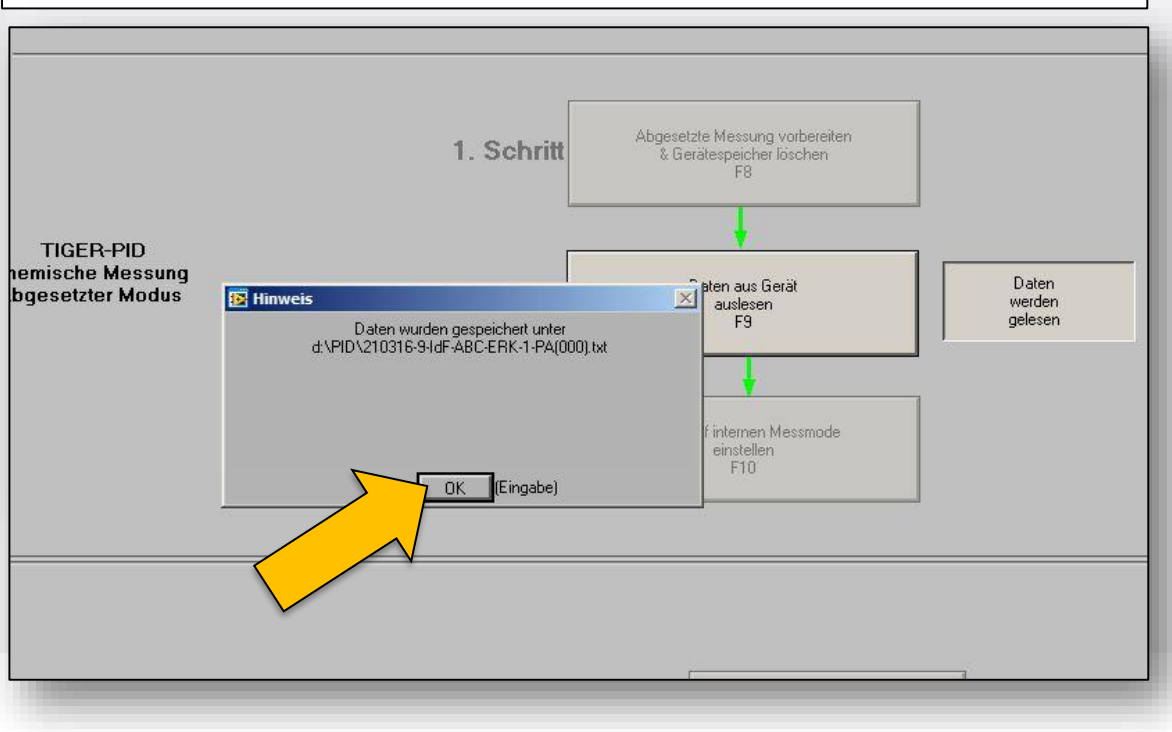

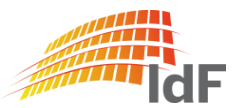

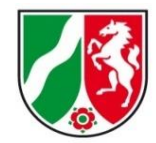

#### PID - abgesetzte Messung: interner Modus

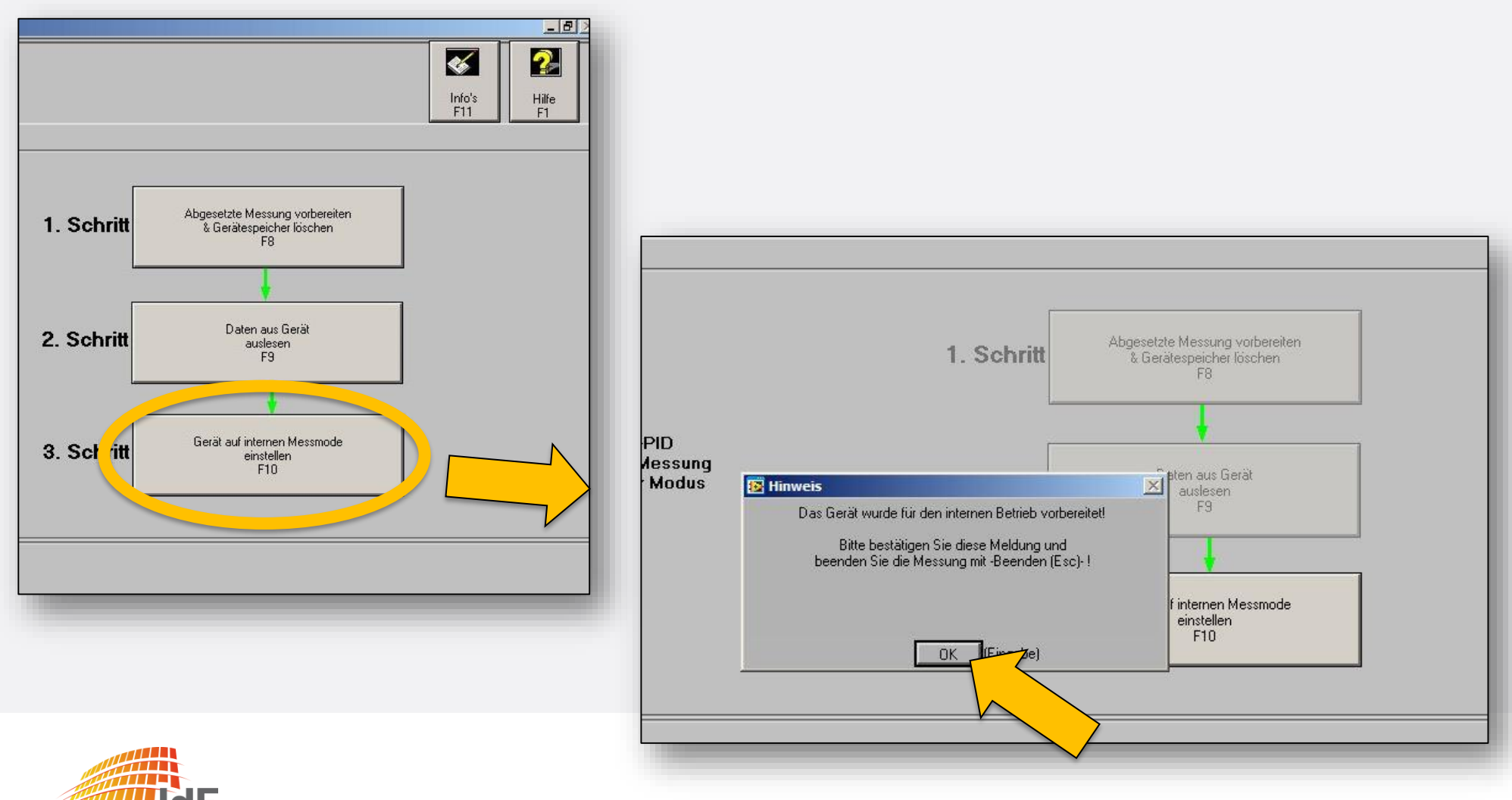

Institut der Feuerwehr Nordrhein-Westfalen

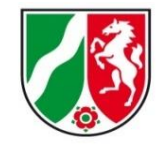

#### PID Gasliste

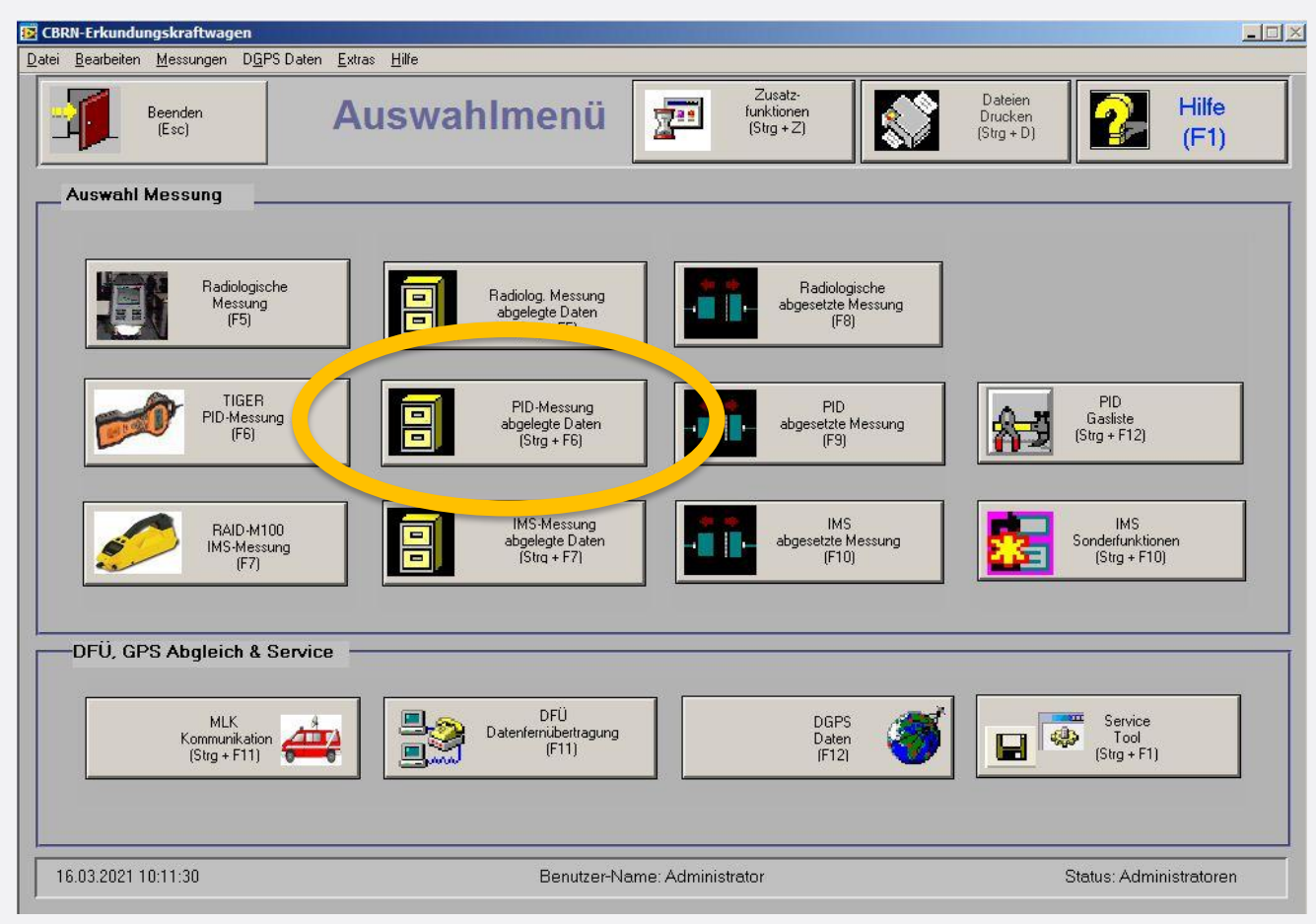

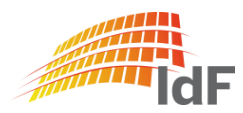

# **Softwareanpassungen** abgelegte Daten aufrufen

Institut der Feuerwehr Nordrhein-Westfalen

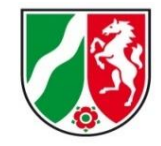

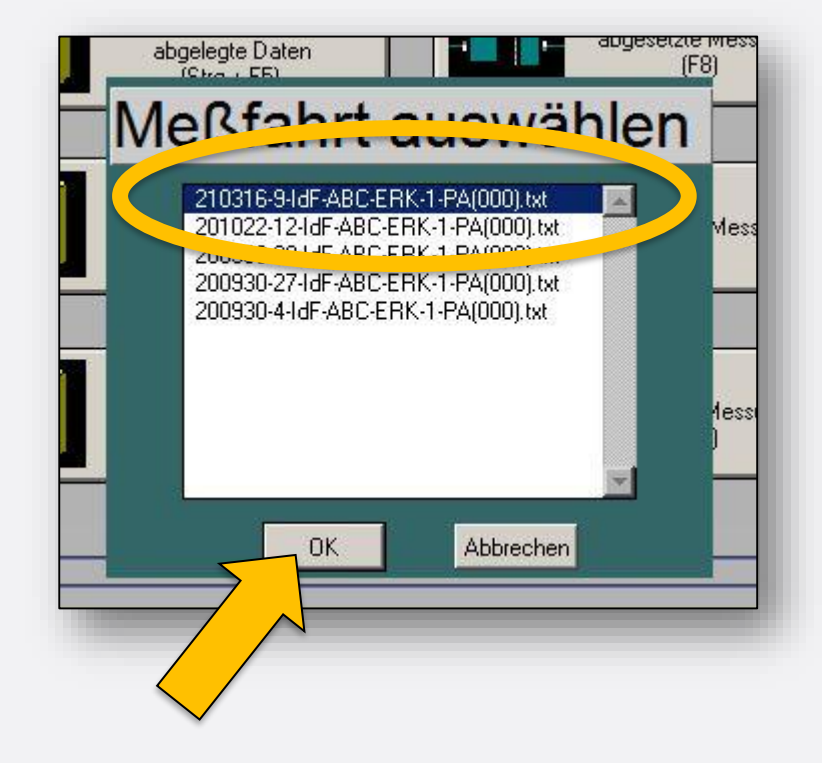

Neu:

Letzte Messung steht immer oben und ist bereits ausgewählt.

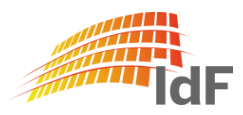

abgelegte Daten aufrufen

Es werden alle Daten mit

- Datum
- Uhrzeit
- Gasname
- Messwert

unabhängig von der Speicherart, Gasauswahl und der Anzahl der Messungen oder Messzyklen fortlaufend angezeigt.

Es werden keine Daten überschrieben. (Einstellung bei Auslieferung)

Das Gerät gibt eine Warnung bei vollem Speicher. (Einstellung bei Auslieferung)

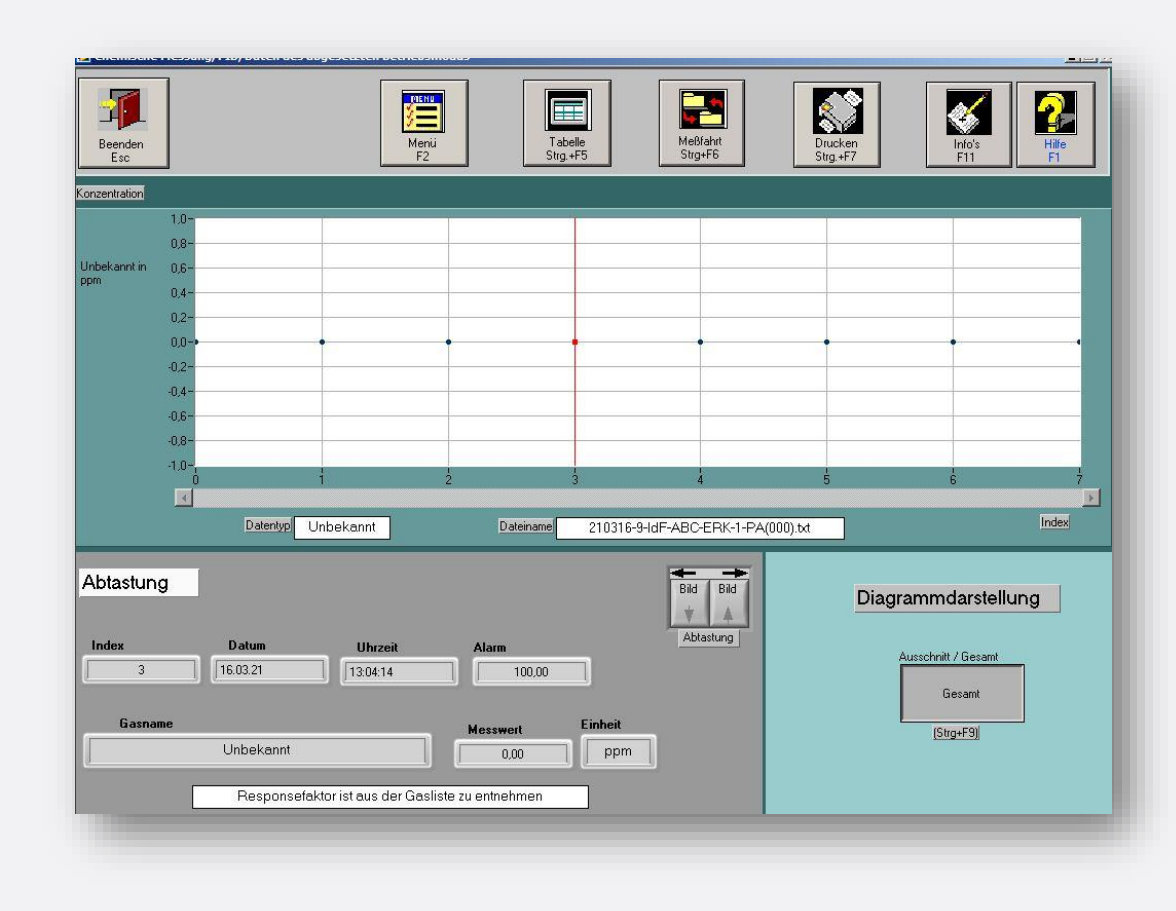

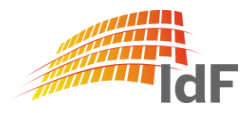

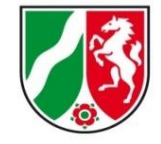

Institut der Feuerwehr Nordrhein-Westfalen

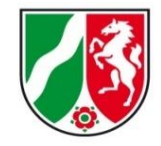

#### IMS online-Messung

| 📴 CBRN-Erkundungskraftwagen               |                                                     |                                             |                                                |
|-------------------------------------------|-----------------------------------------------------|---------------------------------------------|------------------------------------------------|
| Datei Bearbeiten Messungen DGPS Daten Ext | ras <u>H</u> ilfe                                   |                                             |                                                |
| Beenden (Esc)                             | uswahlmenü                                          | Zusatz-<br>funktionen<br>(Strg + Z)         | Dateien<br>Drucken<br>(Strg + D) Hilfe<br>(F1) |
| Auswahl Messung                           |                                                     |                                             |                                                |
| Radiologische<br>Messung<br>(F5)          | Radiolog, Messung<br>abgelegte Daten<br>(Strg + F5) | Radiologische<br>abgesetzte Messung<br>(F8) |                                                |
| TIGER<br>PID-Messung<br>(F6)              | PID-Messung<br>abgelegte Daten<br>(Strg + F6)       | PID<br>abgesetzte Messung<br>(F9)           | PID<br>Gasiiste<br>(Strg + F12)                |
| RAID-M100<br>IMS-Messung<br>(F7)          | IMS-Messung<br>abgelegte Daten<br>[Strg + F7]       | IMS<br>abgesetzte Messung<br>(F10)          | IMS<br>Sonderfunktionen<br>(Strg + F10)        |
| DFU, the neglector a Service              |                                                     |                                             |                                                |
| MLK<br>Kommunikation<br>(Strg + F11)      | DFÜ<br>Datenfemübertragung<br>(F11)                 | DGPS<br>Daten<br>(F12)                      | Service<br>Tool<br>(Strg + F1)                 |
| 16.03.2021 10:11:30                       | Benutzer-Na                                         | ame: Administrator                          | Status: Administratoren                        |

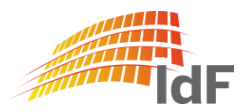

Institut der Feuerwehr Nordrhein-Westfalen

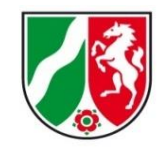

#### IMS online-Messung

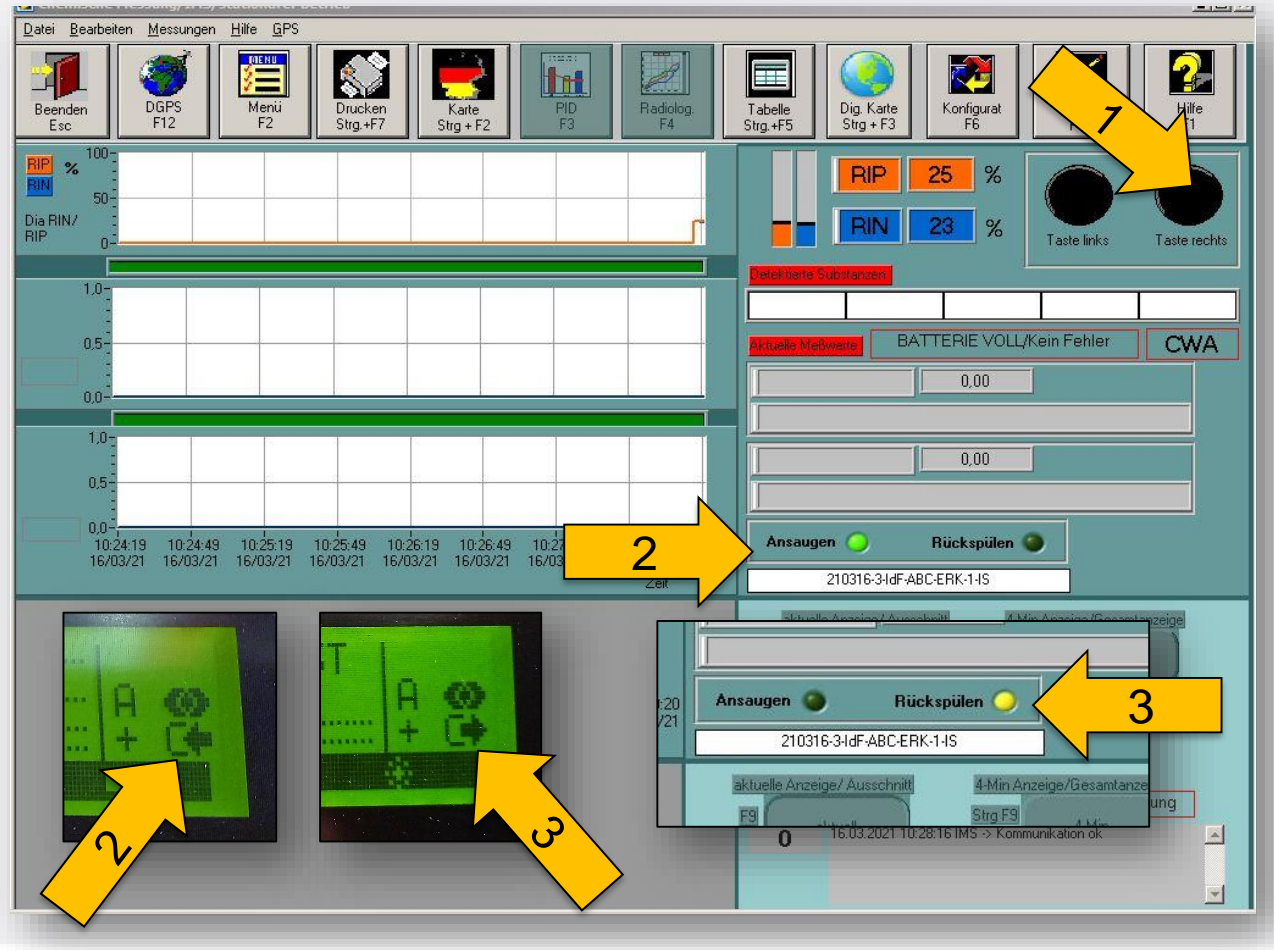

Bei einer online-Messung übernimmt die Software die "Kontrolle" über das Gerät. Start und Stop der Messung kann nur über die "Taste rechts" (1) gesteuert werden. "Taste links" steuert den akust. Alarm. (Ein/Aus)

Zur besseren Übersicht wird das Ansaugen (2), bzw. Rückspülen (3) zusätzlich auf dem Bildschirm angezeigt.

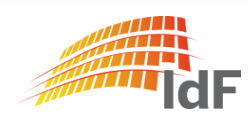

# **IMS neue Anzeige**

#### Anpassungen

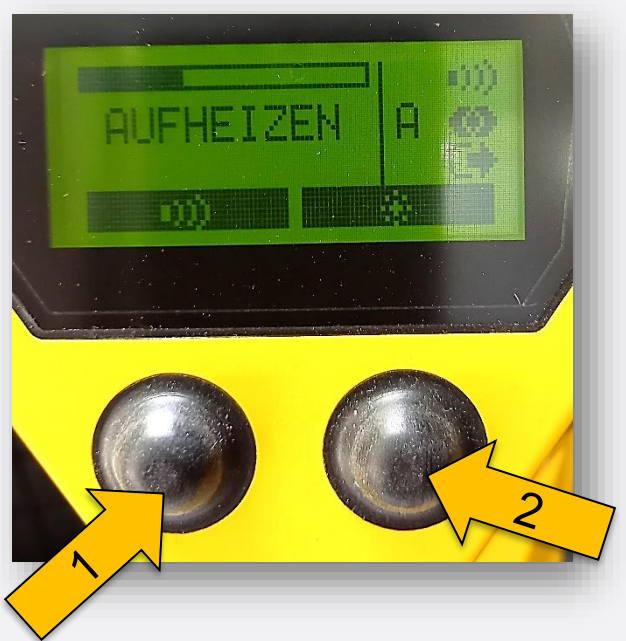

Während der Aufheizphase kann durch die "Taste links" (1) der akustische Alarm ein-/ausgeschaltet werden. Durch die "Taste rechts" (2) kann die Displaybeleuchtung an und ausgeschaltet werden.

NEU: Ab der Selbsttestphase werden im unteren Display bereits die RIP/RIN (3) angezeigt.

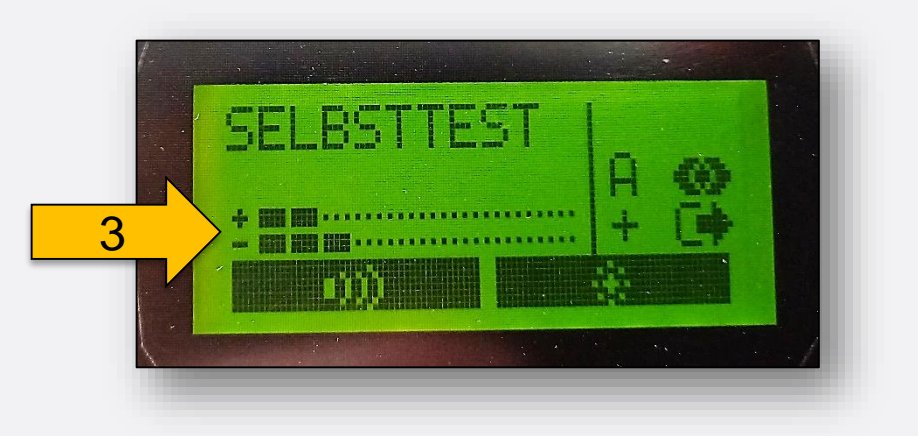

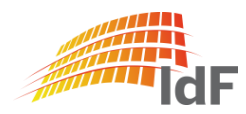

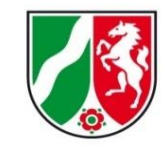

# IMS neue Displayanzeige online-Messung

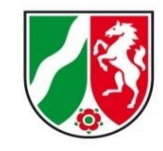

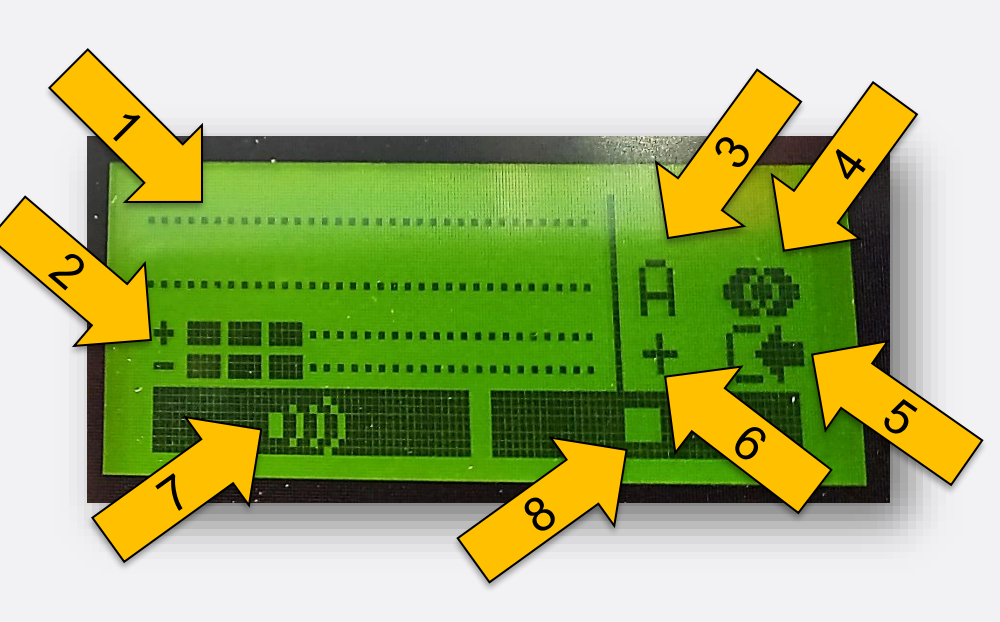

- (1): zwei Zeilen für detektierte Stoffe
- (2): Anzeige RIP/RIN
- (3): Bibliothek A (siehe Folie 46)
- (4): Energieversorgung (ext. Stromversorgung)
- (5): Anzeige "Ansaugen" / (Rückspülen)
- (6): Polarität (+ / -) (automatisch)
- (7): Funktion "Taste links" (hier: akust. Alarm)
- (8): Funktion "Taste rechts" (hier: Messung stoppen)

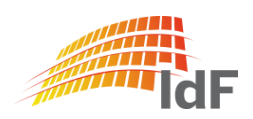

#### IMS online-Messung

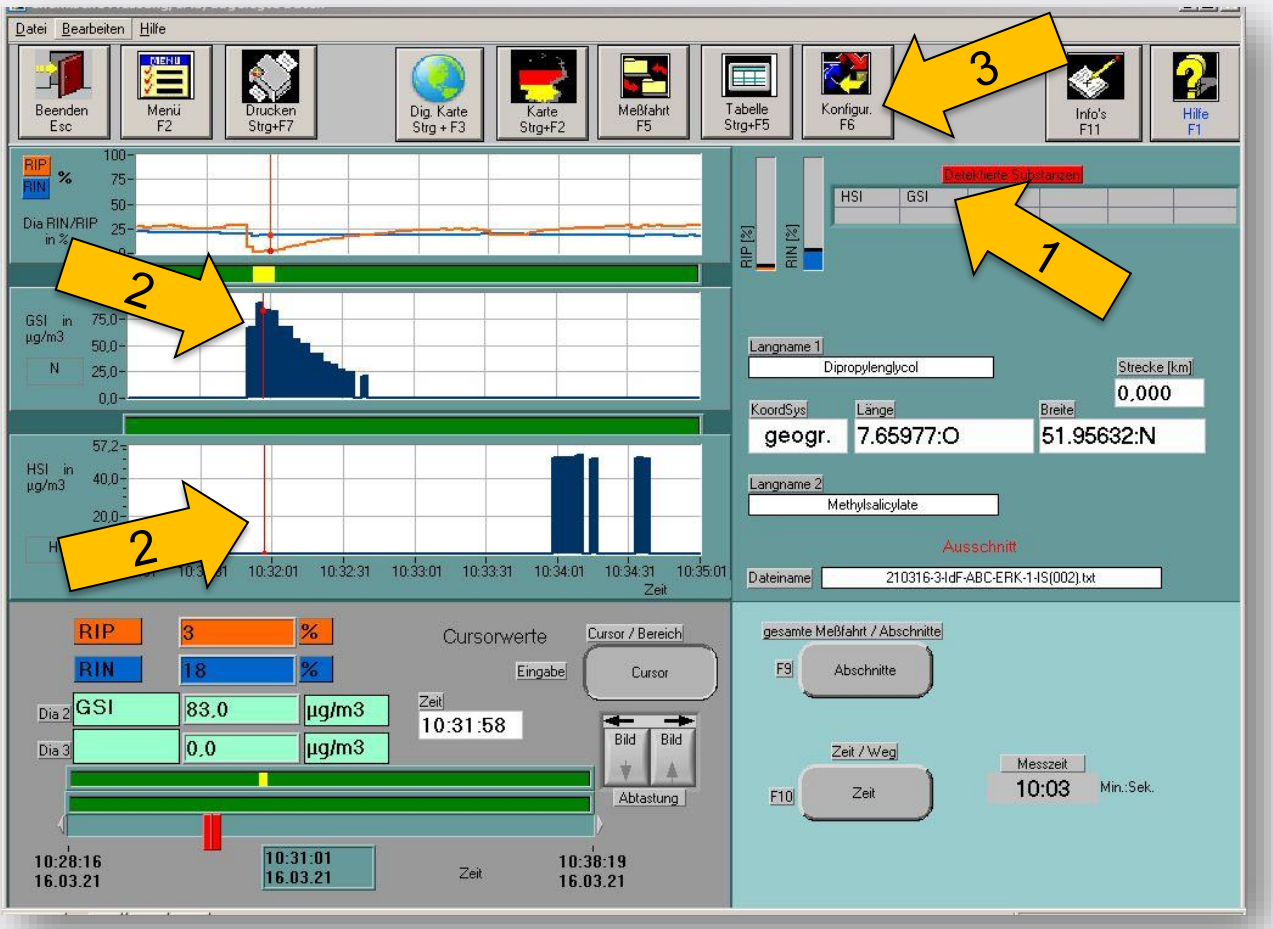

Institut der Feuerwehr Nordrhein-Westfalen

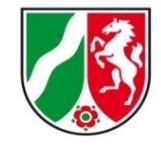

Identifizierte Stoffe werden in der Tabelle (1) oder im Diagramm (2) angezeigt.

#### Hier:

- GSI (Prüfstift blau) "Dipropylenglycol"
- HSI (Prüfstift gelb) "Methylsalicylate"

Werden mehr als drei Stoffe identifiziert kann durch "Konfiguration" F6 (3) die Ansicht der Diagramme gesteuert werden.

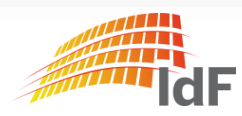

# IMS neue Displayanzeige online-Messung

Institut der Feuerwehr Nordrhein-Westfalen

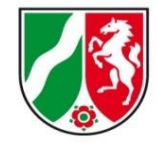

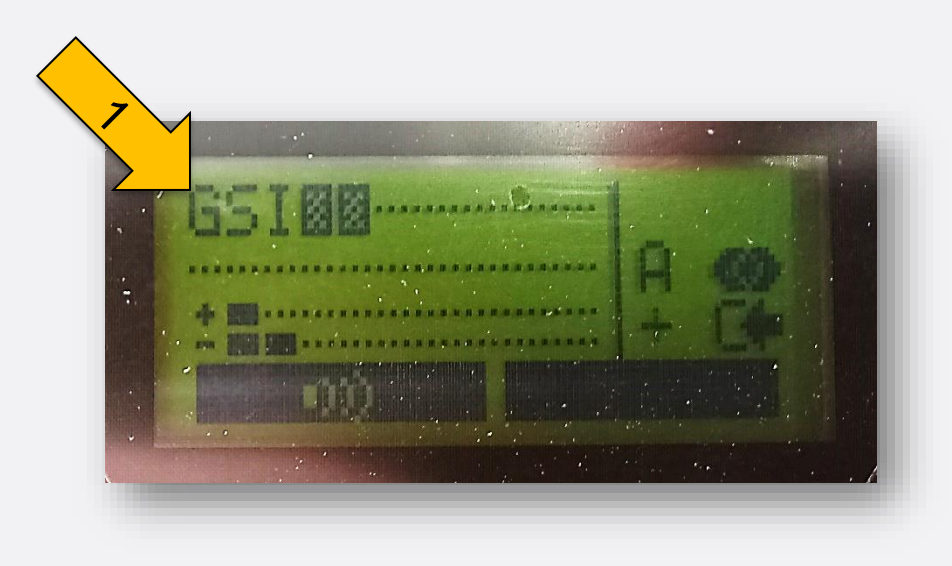

(1): Detektion GSI (blauer Prüfstift)

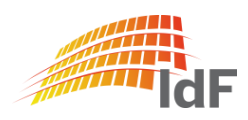

# **IMS Messung**

#### Stoffliste (1)

#### IMS-Ionenmobilitätsspektrometer RAID M-100 ABCErkKW Bund und NRW

© IdF NRW 2021

Angaben ohne Gewähr

| Stoffname             | Kurzzeichen | UN-Nr.           | Grenzwert             | Bezug    | Umrechnung            |
|-----------------------|-------------|------------------|-----------------------|----------|-----------------------|
| Blausäure (AC)        | АСК         | 1051, 1614       | 3,5 ppm               | ETW-4    | 4 mg/m <sup>3</sup>   |
| Chlorcyan (CK)        | АСК         | 1589             | 0,3 ppm               | ETW-4    | 0,8 mg/m <sup>3</sup> |
| Chlor                 | CL2         | 1017             | 1 ppm                 | ETW-4    | 3 mg/m <sup>3</sup>   |
| Stoffname             | Kurzzeichen | Bemerkung        | Grenzwert             | Bezug    | Umrechnung            |
| Sarin                 | GB          | Nervenkampfstoff | 17 μg/m³              | AEGL2-4h | 0,0029 ppm            |
| Soman                 | GD          | Nervenkampfstoff | 8,5 μg/m³             | AEGL2-4h | 0,0012 ppm            |
| Tabun                 | GA          | Nervenkampfstoff | 17 µg/m³              | AEGL2-4h | 0,0026 ppm            |
| vx                    | vx          | Nervenkampfstoff | 1,5 μg/m <sup>3</sup> | AEGL2-4h | 0,00014 ppm           |
| VX Russian            | VXR         | Nervenkampfstoff |                       |          |                       |
| Lewisit               | L           | Hautkampfstoff   | 35 μg/m <sup>3</sup>  | AEGL2-4h | 0,004 ppm             |
| Schwefellost          | HD          | Hautkampfstoff   | 25 μg/m <sup>3</sup>  | AEGL2-4h | 0,004 ppm             |
| Stickstofflost (HN-3) | HN3         | Hautkampfstoff   | 5,6 μg/m³             | AEGL2-4h | 0,0009 ppm            |
| Stickstofflost (HN-1) | HN1         | Hautkampfstoff   | 5,6 μg/m <sup>3</sup> | AEGL2-4h | 0,0009 ppm            |

Hinweise: 1 ppm = 1.000 ppb 1mg/m³ = 1.000 µg/m³ Achtung: 1 mg/m³ ≠ 1 ppm

Rückseite beachten! (Seite 2)

Seite 1

Institut der Feuerwehr Nordrhein-Westfalen

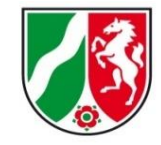

| <ul> <li>GSI (Prüfstift blau)<br/>"Dipropylenglycol"</li> </ul> |
|-----------------------------------------------------------------|
| <ul> <li>HSI (Prüfstift gelb)<br/>"Methylsalicylate"</li> </ul> |

sind hier nicht aufgeführt.

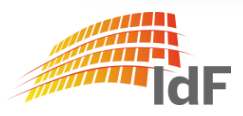

# **IMS Messung**

#### Stoffliste (2)

| 3alkenanzeige und zugehörige Konzentration des Stoffes im Display des Grundgeräts RAID M-100<br>Angaben ohne Gewähr Quelle: Bruker Daltonics |             |                      |              |              |             |            |             |            |            |          |                   |
|----------------------------------------------------------------------------------------------------|-------------|----------------------|--------------|--------------|-------------|------------|-------------|------------|------------|----------|-------------------|
| Stoffname                                                                                                    | Kurzzeichen | UN-Nr.               | Balken 1     | Balken 2     | Balken 3    | Balken 4   | Balken 5    | Balken 6   | Balken 7   | Balken 8 | Einheit           |
| Blausäure (AC)                                                                                                    | АСК         | 1051, 1614           | 2 - 15       | 15 - 20      | 20 - 25     | 25 - 35    | 35 - 40     | 40 - 45    | 45 - 50    | > 50     | mg/m <sup>3</sup> |
| Chlorcyan (CK)                                                                                                    | АСК         | 1589                 | 5 - 15       | 15 - 20      | 20 - 25     | 25 - 35    | 35 - 40     | 40 - 45    | 45 - 50    | > 50     | mg/m³             |
| Chlor                                                                                                    | CL2         | 1017                 | 10 - 15      | 15 - 20      | 20 - 25     | 25 - 35    | 35 - 40     | 40 - 45    | 45 - 50    | > 50     | mg/m³             |
| Stoffname                                                                                                    | Kurzzeichen | Bemerkung            |              |              |             |            |             |            |            |          |                   |
| Sarin                                                                                                    | GB          | Nervenkampfstoff     | 0,05 - 0,07  | 0,07 - 0,1   | 0,1 - 0,15  | 0,15 - 0,2 | 0,2 - 0,25  | 0,25 - 0,3 | 0,3 - 0,4  | > 0,4    | mg/m³             |
| Soman                                                                                                    | GD          | Nervenkampfstoff     | 0,03 - 0,06  | 0,06 - 0,08  | 0,08 - 0,1  | 0,1 - 0,15 | 0,15 - 0,2  | 0,2 - 0,3  | 0,3 - 0,4  | > 0,4    | mg/m <sup>3</sup> |
| Tabun                                                                                                    | GA          | Nervenkampfstoff     | 0,1 - 0,2    | 0,2 - 0,3    | 0,3 - 0,4   | 0,4 - 0,45 | 0,45 - 0,5  | 0,5 - 0,55 | 0,55 - 0,6 | > 0,6    | mg/m³             |
| vx                                                                                                    | vx          | Nervenkampfstoff     | 0,02 - 0,025 | 0,025 - 0,03 | 0,03 - 0,04 | 0,04 - 0,1 | 0,1 - 0,2   | 0,2 - 0,3  | 0,3 - 0,4  | > 0,4    | mg/m <sup>3</sup> |
| VX (Russian)                                                                                                    | VXR         | Nervenkampfstoff     | 0,02 - 0,025 | 0,025 - 0,03 | 0,03 - 0,04 | 0,04 - 0,1 | 0,1 - 0,2   | 0,2 - 0,3  | 0,3 - 0,4  | > 0,4    | mg/m <sup>3</sup> |
| Lewisit                                                                                                    | L           | Haut-/Blutkampfstoff | 0,2 - 0,4    | 0,4 - 0,7    | 0,7 - 1,0   | 1,0 - 1,3  | 1,3 - 1,6   | 1,6 - 2,0  | 2,0 - 2,5  | > 2,5    | mg/m <sup>3</sup> |
| Schwefel-Lost                                                                                                    | HD          | Haut-/Blutkampfstoff | 0,1 - 0,3    | 0,3 - 0,5    | 0,5 - 1,0   | 1,0 - 2,5  | 2,5 - 4,0   | 4,0 - 5,0  | 5,0 - 6,0  | > 6,0    | mg/m <sup>3</sup> |
| Stickstofflost HN-3                                                                                                    | HN3         | Haut-/Blutkampfstoff | 0,3 - 0,6    | 0,6 - 0,8    | 0,8 - 1,0   | 1,0 - 1,3  | 1,3 - 1,6   | 1,6 - 1,8  | 1,8 - 2,0  | > 2,0    | mg/m <sup>3</sup> |
| Stickstofflost HN-1                                                                                                    | HN1         | Haut-/Blutkampfstoff | 0,2 - 0,6    | 0,6 - 0,8    | 0,8 - 1,0   | 1,0 - 1,3  | 1,3 - 1,6   | 1,6 - 1,8  | 1,8 - 2,0  | > 2,0    | mg/m <sup>3</sup> |
| Stoffname                                                                                                    | Kurzzeichen | Bemerkung            |              |              |             |            |             |            |            |          |                   |
| Dipropylen-<br>glycolmonomethylether                                                                                                    | GSI         | Simulationssubstanz  |              | 0,05 - 0,1   |             | 0,1 - 0,2  | 0,2 - 0,3   | 0,3 - 0,5  | 0,5 - 0,7  | > 0,7    | mg/m <sup>3</sup> |
| Methylsalicylat                                                                                                    | HSI         | Simulationssubstanz  |              | 0,09 - 0,12  |             | 0,12 -0,16 | 0,16 - 0,20 | 0,2 - 0,3  | 0,3 - 0,5  | > 0,5    | mg/m <sup>3</sup> |

Wenn die angegebene Konzentration überschritten wird, gibt das Gerät einen akustischen und optischen Alarm.

Ab dieser Balkenanzeige ist der Grenzwert [ETW-4, AEGL 2(4h)] des Stoffes erreicht oder bereits überschritten!

Seite 2

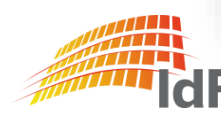

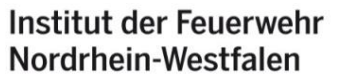

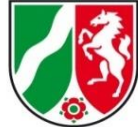

Institut der Feuerwehr Nordrhein-Westfalen

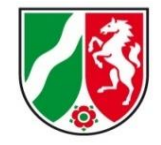

#### IMS abgesetzte Messung

| 📴 CBRN-Erkundungskraftwagen                         |                                                     |                                           |                                  |                                         |
|-----------------------------------------------------|-----------------------------------------------------|-------------------------------------------|----------------------------------|-----------------------------------------|
| <u>Datei Bearbeiten Messungen DGPS Daten Extras</u> | : <u>H</u> ilfe                                     |                                           |                                  |                                         |
| Beenden (Esc)                                       | ıswahlmenü                                          | Zusatz-<br>funktionen<br>(Strg + Z)       | Dateien<br>Drucken<br>(Strg + D) | Hilfe<br>(F1)                           |
| Auswahl Messung                                     |                                                     |                                           |                                  |                                         |
| Hadiologische<br>Messung<br>(F5)                    | Radiolog. Messung<br>abgelegte Daten<br>(Strg + F5) | Hadiologische<br>abgesetzte Messu<br>(F8) |                                  |                                         |
| PID-Messung<br>(F6)                                 | PID-Messung<br>abgelegte Daten<br>(Strg + F6)       | PID<br>abgesetzte Messu<br>(F9)           | ng                               | PID<br>Gasliste<br>(Strg + F12)         |
| RAID-M100<br>IMS-Messung<br>(F7)                    | IMS-Messung<br>abgelegte Daten<br>(Strg + F7)       | IMS<br>abgesetzte Messur<br>(F10)         | ng 😰                             | IMS<br>Sonderfunktionen<br>(Strg + F10) |
| DFÜ, GPS Abgleich & Service                         |                                                     |                                           |                                  |                                         |
| MLK<br>Kommunikation<br>(Strg + F11)                | DFÜ<br>Datenfernübertragung<br>(F11)                | DGPS<br>Daten<br>(F12)                    | <b>9</b>                         |                                         |
| 16.03.2021 10:11:30                                 | Benutzer-Nar                                        | ne: Administrator                         | S                                | Status: Administratoren                 |

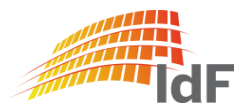

#### Vorbereitung des IMS

Das IMS sollte vor den nächsten Schritten (abgesetzte Messung) bereits mit dem (aufgeladenen) Akku-Pack versehen sein.

Grund: Einfache und sichere Durchführung der nächsten Schritte. Das Gerät muss nicht aus-/eingeschaltet werden.

Hinweis: Akku-Pack wird im Gerät **nicht geladen**.

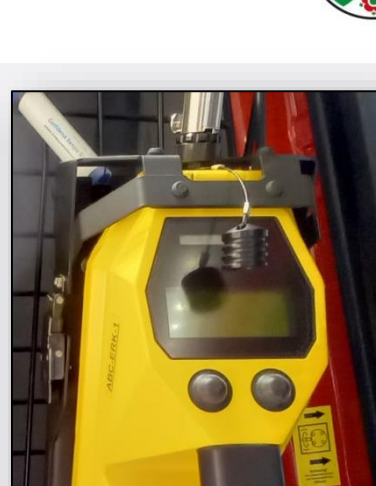

Institut der Feuerwehr

Nordrhein-Westfalen

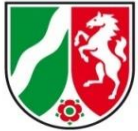

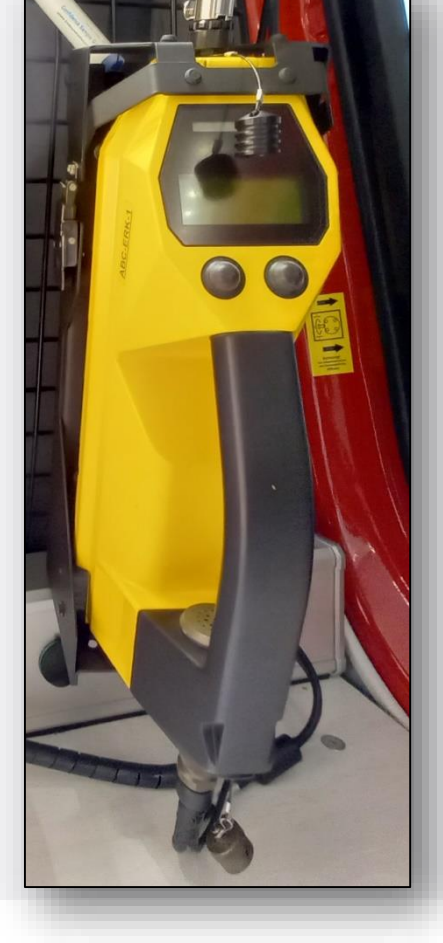

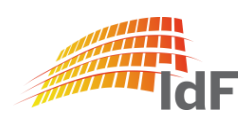

Institut der Feuerwehr Nordrhein-Westfalen

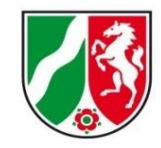

#### IMS - abgesetzte Messung

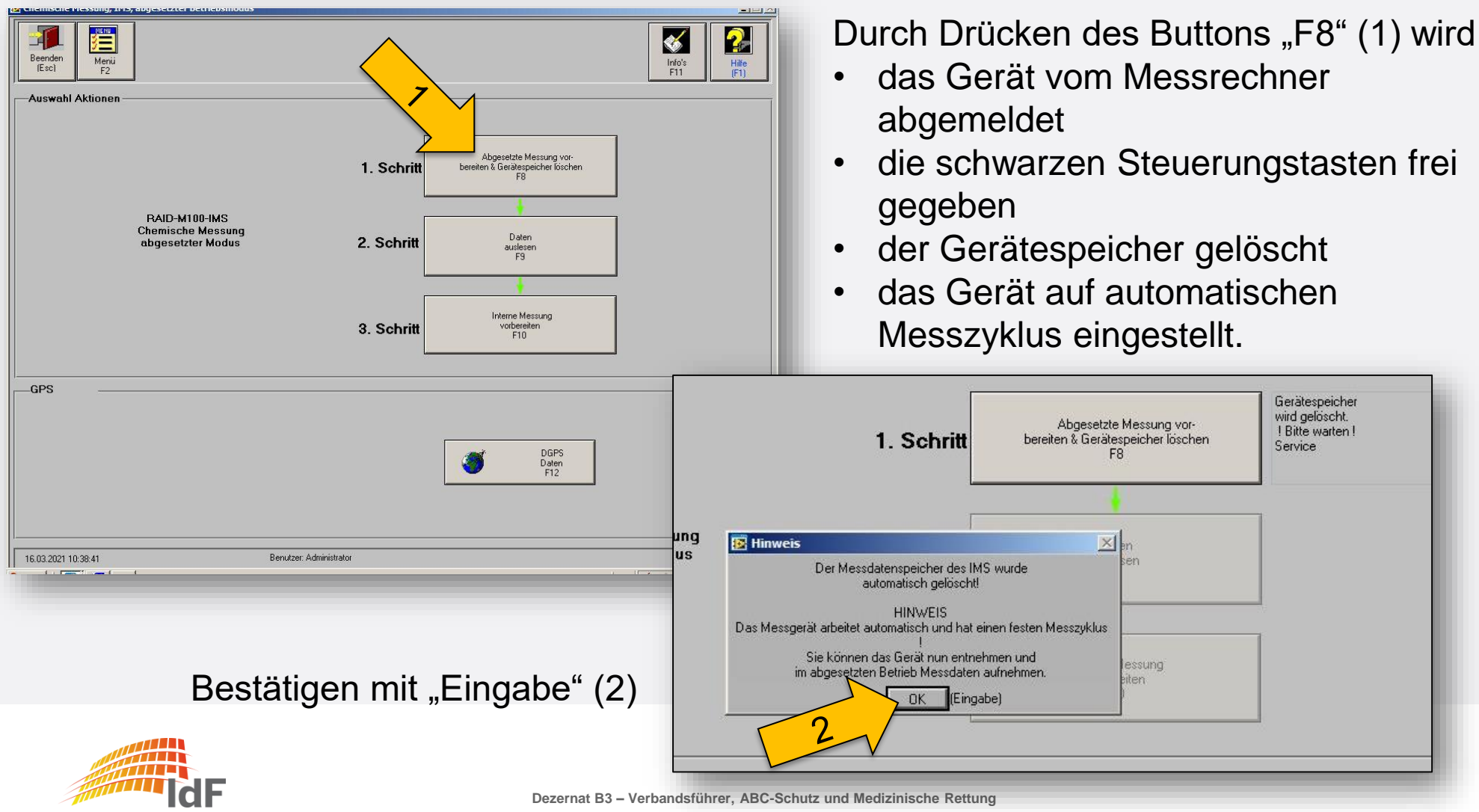

#### **IMS abgesetzte Messung** Anzeigen Display

Institut der Feuerwehr Nordrhein-Westfalen

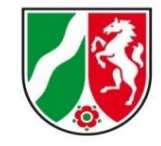

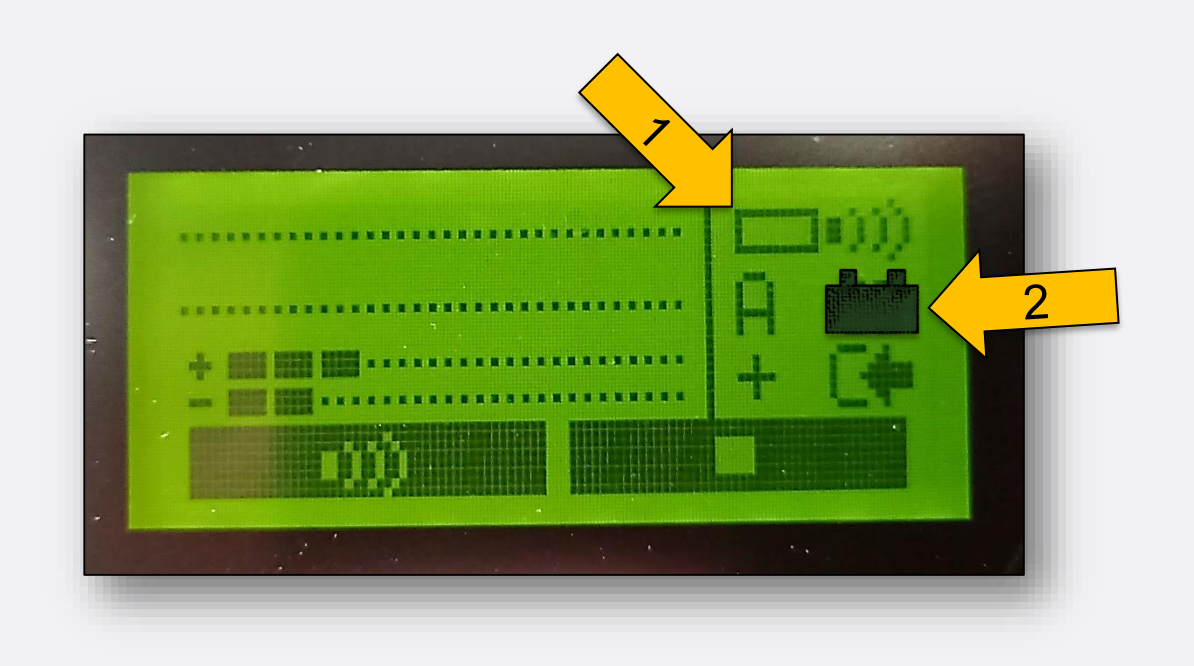

| Speichersymbol (1): |  |  |  |  |
|---------------------|--|--|--|--|
| Speicher leer       |  |  |  |  |
| Daten im Speicher.  |  |  |  |  |
| Speicher voll       |  |  |  |  |

Akkusymbol (2): Akku leer ..... أَتَّ Akku halb ..... أَتَّ Akku voll .....

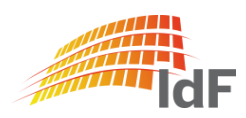

Institut der Feuerwehr Nordrhein-Westfalen

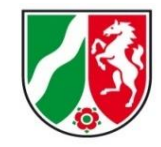

#### IMS - abgesetzte Messung

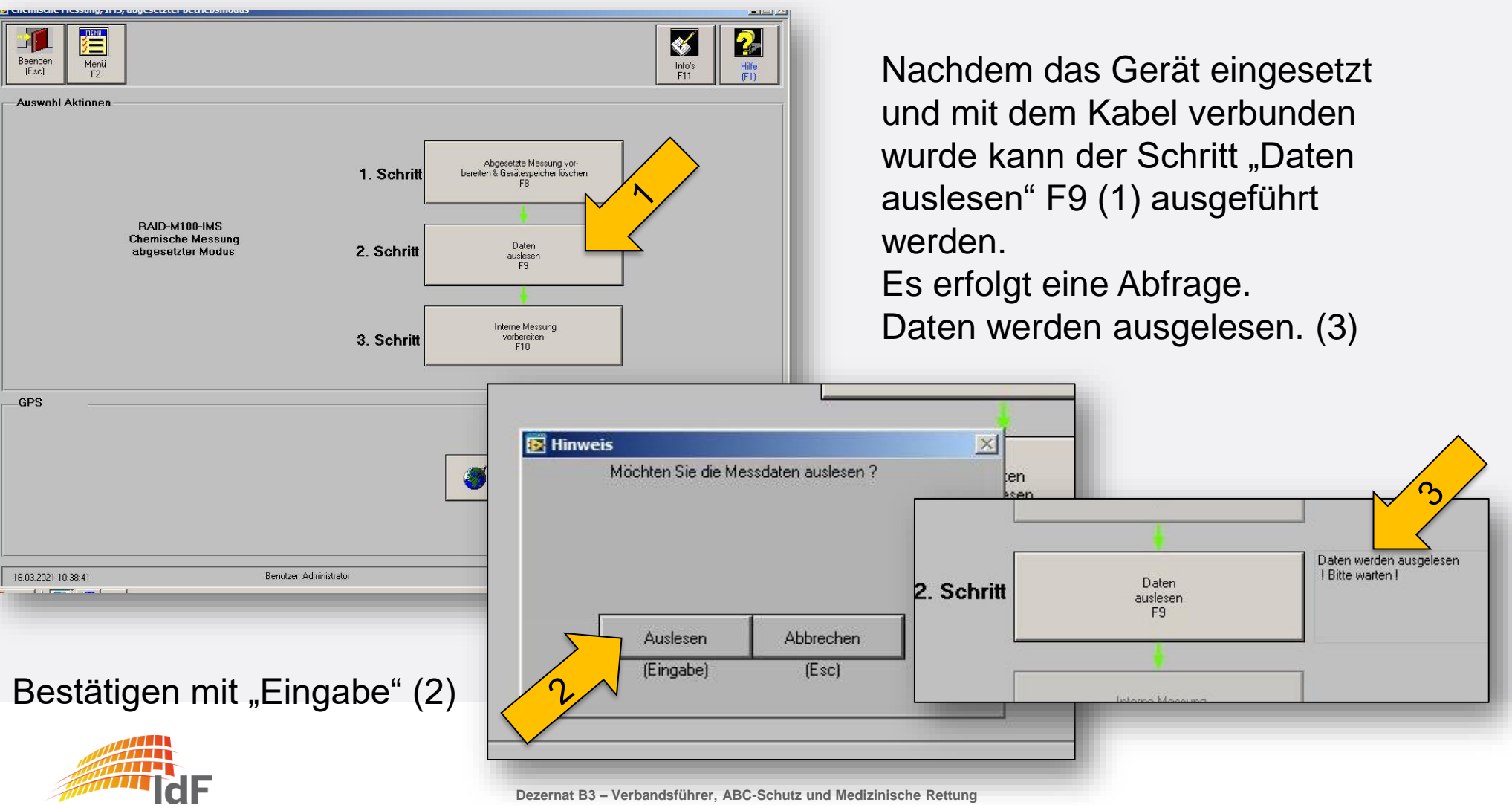

IMS - abgesetzte Messung

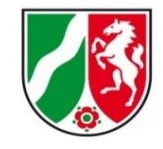

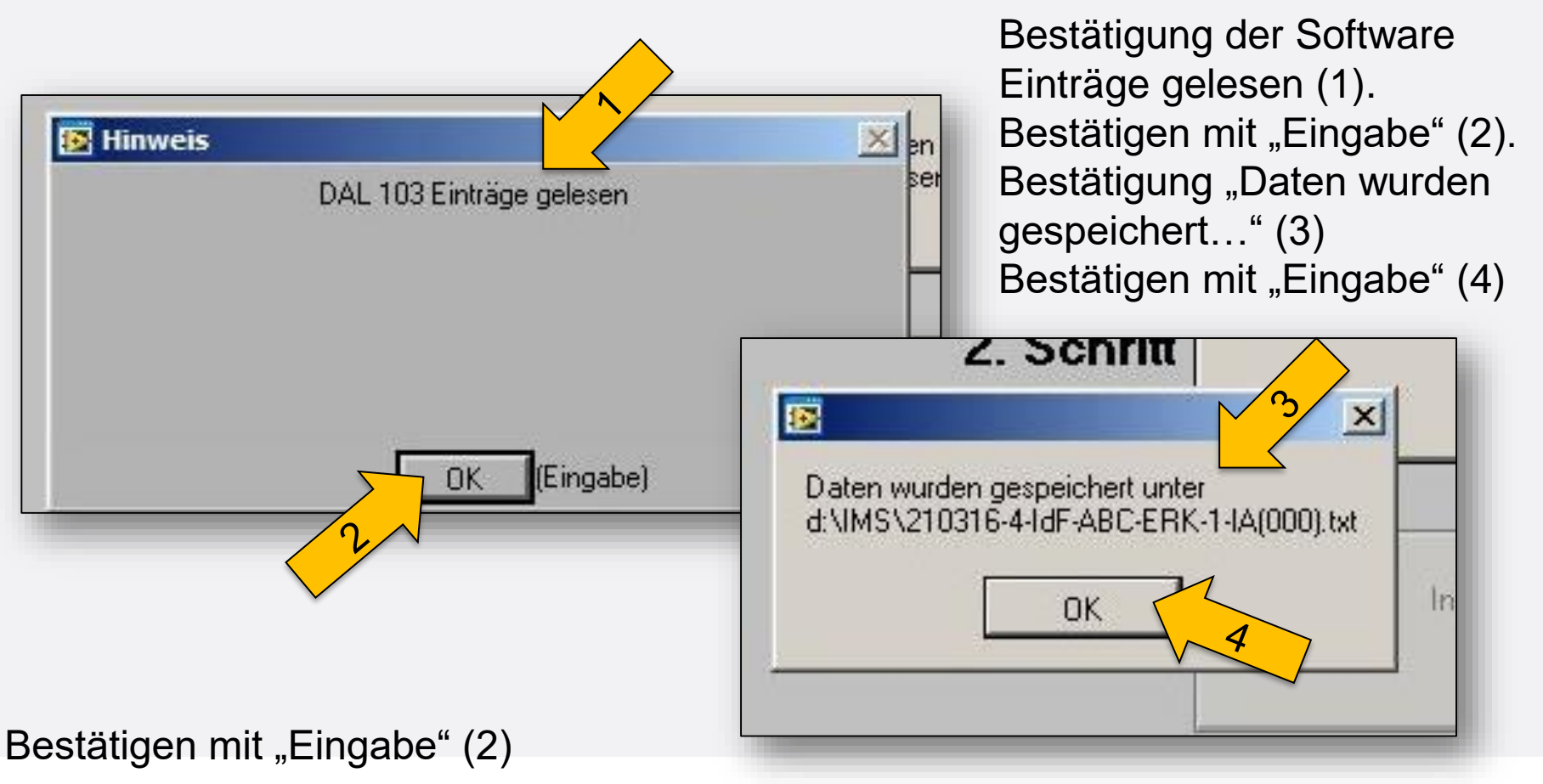

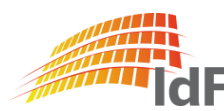

Institut der Feuerwehr Nordrhein-Westfalen

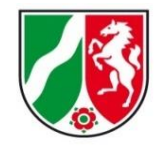

#### IMS - abgesetzte Messung

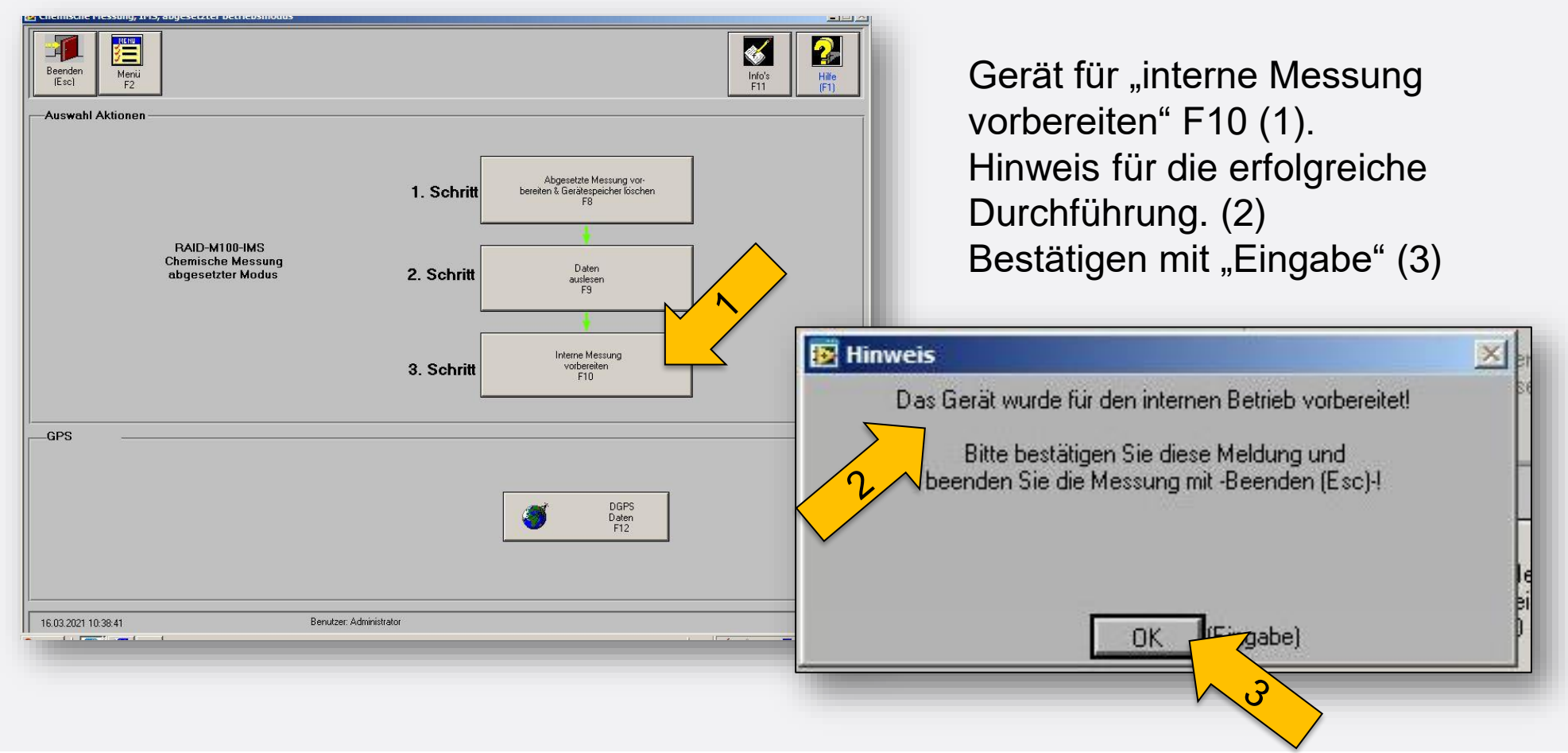

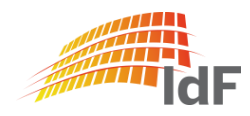

Institut der Feuerwehr Nordrhein-Westfalen

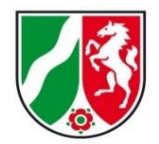

abgelegte Daten aufrufen

Es werden alle Daten mit

- Datum
- Uhrzeit
- Gasname Kurzzeichen
- Gasname Langname
- Messwert und Einheit [µg/m<sup>3</sup>] fortlaufend angezeigt.

Es werden keine Daten überschrieben. (Einstellung bei Auslieferung)

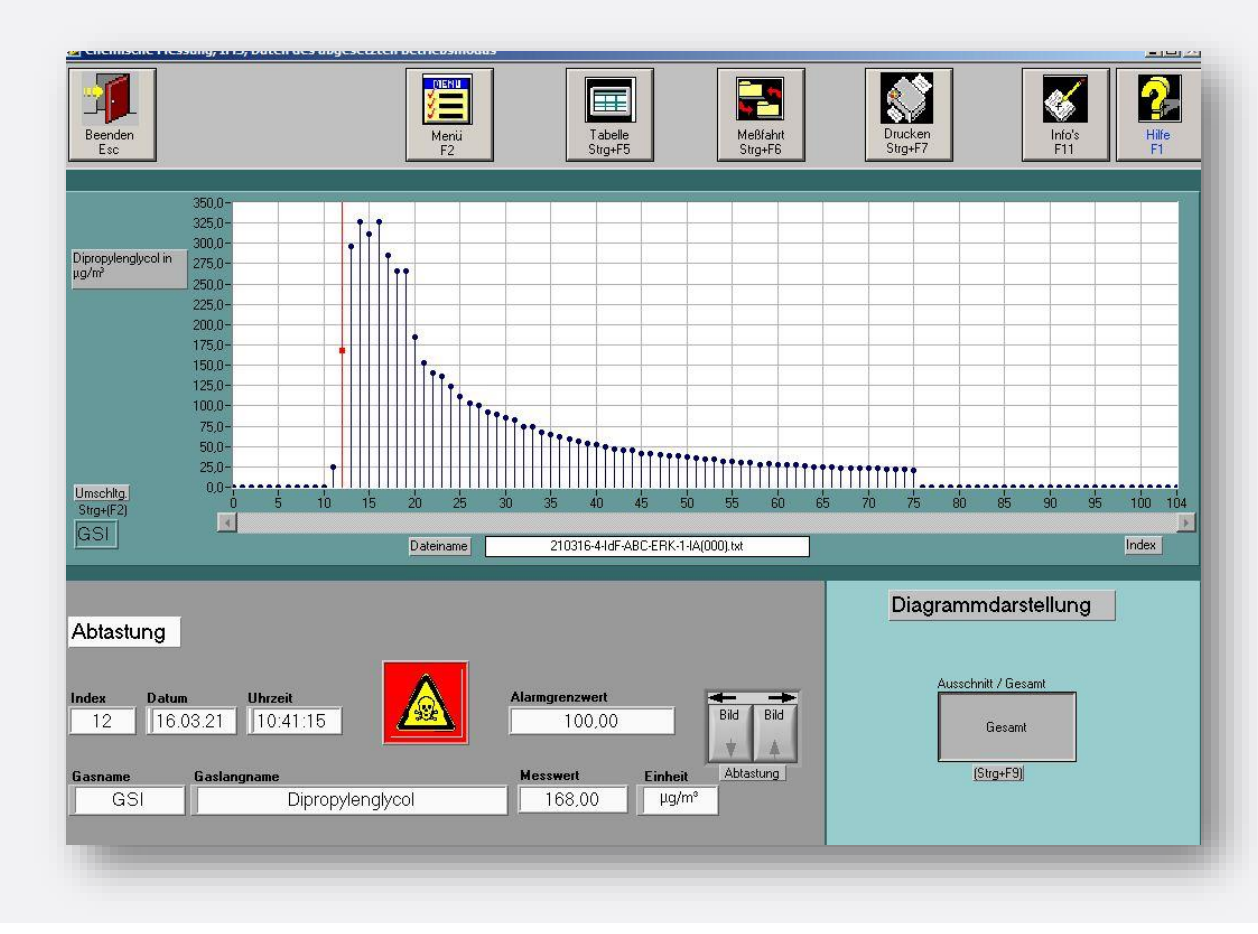

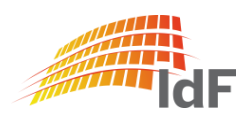

Institut der Feuerwehr Nordrhein-Westfalen

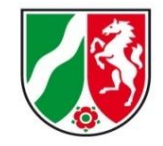

#### IMS online-Messung

| Date: Bescheiten Messungen DGPS Daten Evites Hilfe                                                                                                    | and the second distance in the second distance in the second distance is a second distance in the second distance is a second distance in the second distance is a second distance in the second distance is a second distance in the second distance is a second distance in the second distance is a second distance in the second distance is a second distance in the second distance is a second distance in the second distance is a second distance is a second distance is |
|----------------------------------------------------------------------------------------------------|----------------------------------------------------------------------------------------------------|
| Date: Dealbeitett Wessettiget, Datett Evilas Unie                                                                                                    |                                                                                                    |
| Beenden (Esc) Auswahlmenü Zusatz-<br>funktionen (Strg + Z) Dateien Drucken (Strg + D)                                                                                                    |                                                                                                    |
| Auswahl Messung                                                                                                    |                                                                                                    |
| Radiologische Messung (F5)       Radiolog. Messung abgelegte Daten (Strg + F5)       Radiologische abgesetzte Messung (F8)         Image: Strg + F5)       Image: Strg + F5)       Image: Strg + F5)       Image: Strg + F5)         Image: Strg + F5)       Image: Strg + F5)       Image: Strg + F5)       Image: Strg + F5)         Image: Strg + F5)       Image: Strg + F5)       Image: Strg + F5)       Image: Strg + F5)         Image: Strg + F6)       Image: Strg + F6)       Image: Strg + F6)       Image: Strg + F6) |                                                                                                    |
| RAID-M100<br>IMS-Messung<br>(F7)<br>RAID-M100<br>IStrq + F71<br>IMS-Messung<br>IStrq + F71<br>IMS abgesetzte Messur<br>(F10)<br>IMS (Strg + F10)                                                                                                    |                                                                                                    |
| DFÜ, GPS Abgleich & Service                                                                                                    | _                                                                                                    |
| MLK<br>Kommunikation<br>(Strg + F11)                                                                                                    |                                                                                                    |
| 16.03.2021 10:11:30     Benutzer-Name: Administrator     Status: Administratoren                                                                                                    |                                                                                                    |

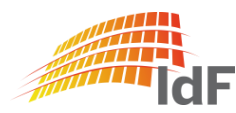

#### Softwareanpassungen **IMS Sonderfunktion**

Institut der Feuerwehr Nordrhein-Westfalen

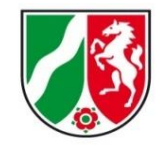

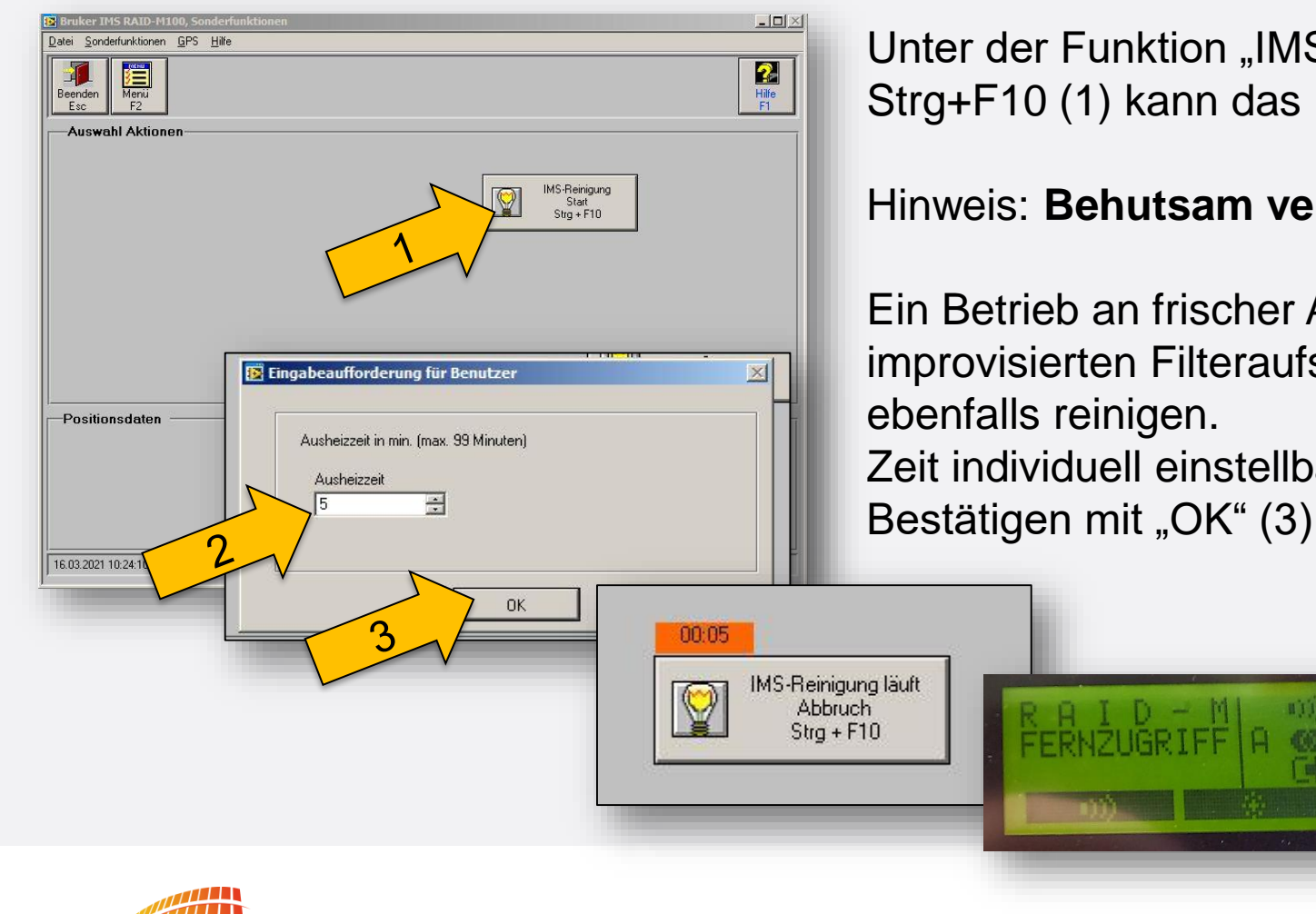

Unter der Funktion "IMS-Reinigung Start" Strg+F10 (1) kann das IMS ausgeheizt werden.

#### Hinweis: Behutsam verwenden.

Ein Betrieb an frischer Außenluft oder mit einem improvisierten Filteraufsatz kann das Gerät

```
Zeit individuell einstellbar. (2)
```

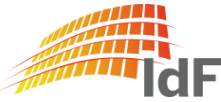

#### Zusätzliche Hinweise (1) "Info's"

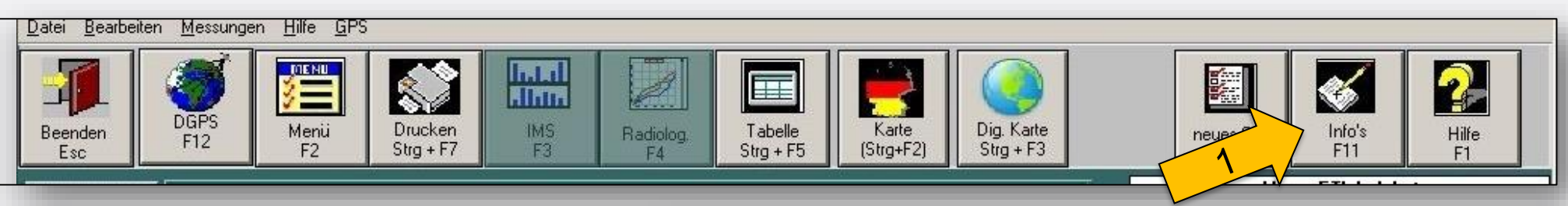

Nicht neu, aber:

Unter der Funktion "Info's" F11 (1) können wie bisher Zusatzinformationen zur Messung abgespeichert werden. Beim Aufrufen der Messdaten ("Auswerten") ist die Funktion "Ereignisse" F9 (2) sehr hilfreich.

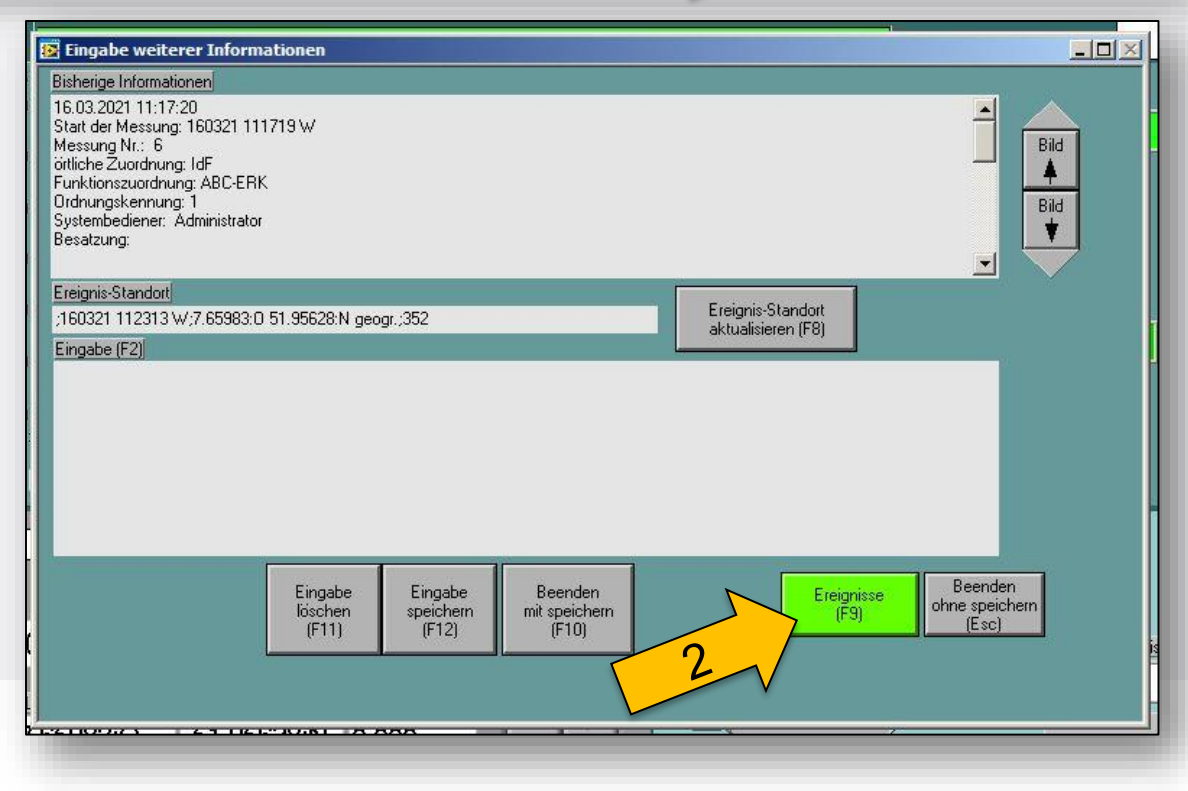

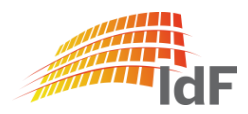

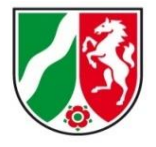

Institut der Feuerwehr Nordrhein-Westfalen

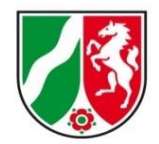

#### Zusätzliche Hinweise (2) "Ereignisse"

Unter Ereignisse sind alle wichtigen Infomationen zur Messung zusammengefasst:

- alle Arten von Alarmem
  - Punktquelle
  - K1-Alarm
  - K2-Alarm
  - Grenzwert-Alarme
  - ..
- Hinweise

Gute Alternative zur (noch) nicht bestehen Übertragungsmöglichkeit in eine MLK.

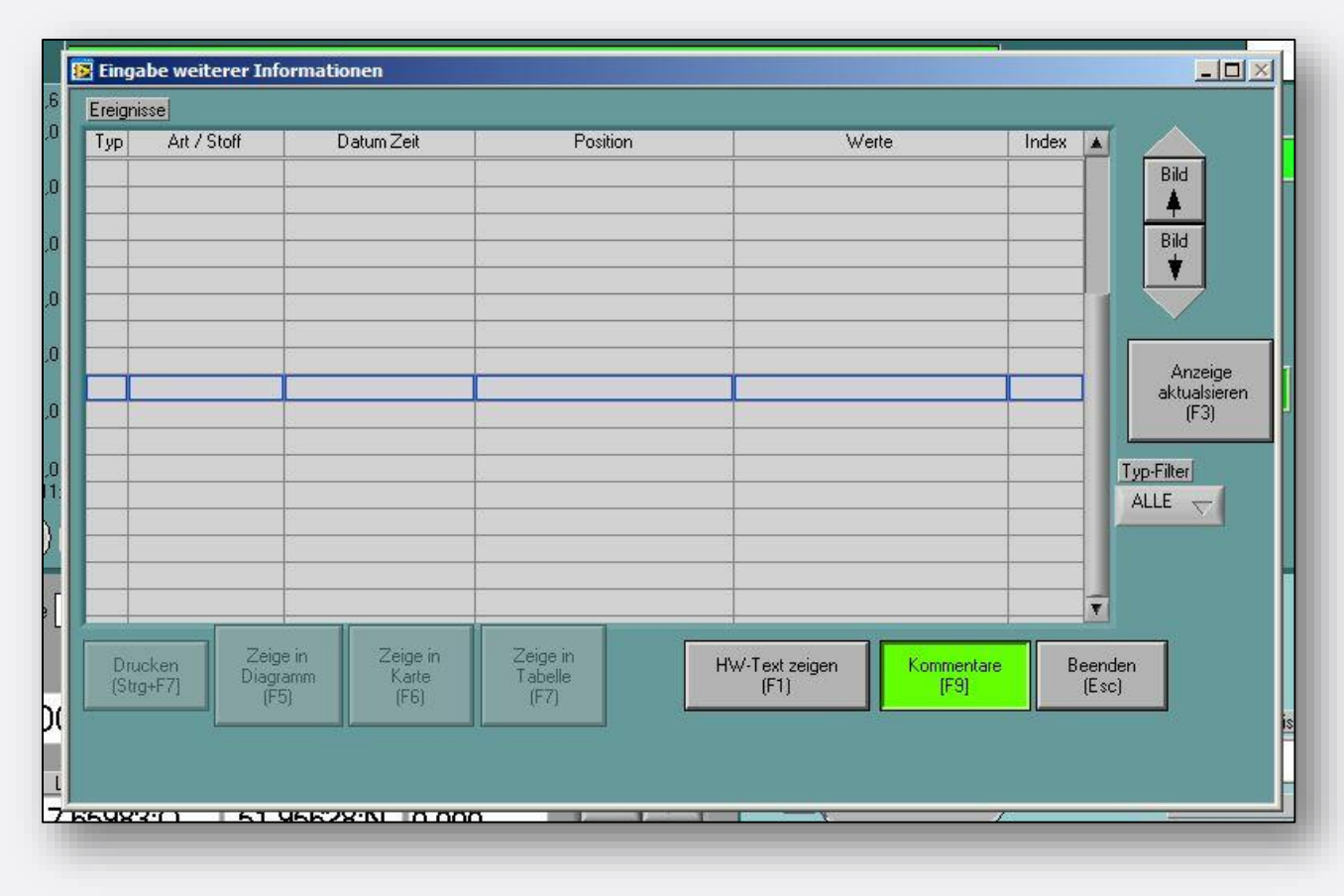

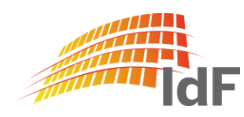

Institut der Feuerwehr Nordrhein-Westfalen

X

8

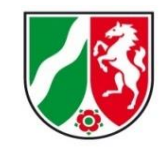

#### Zusatzfunktionen

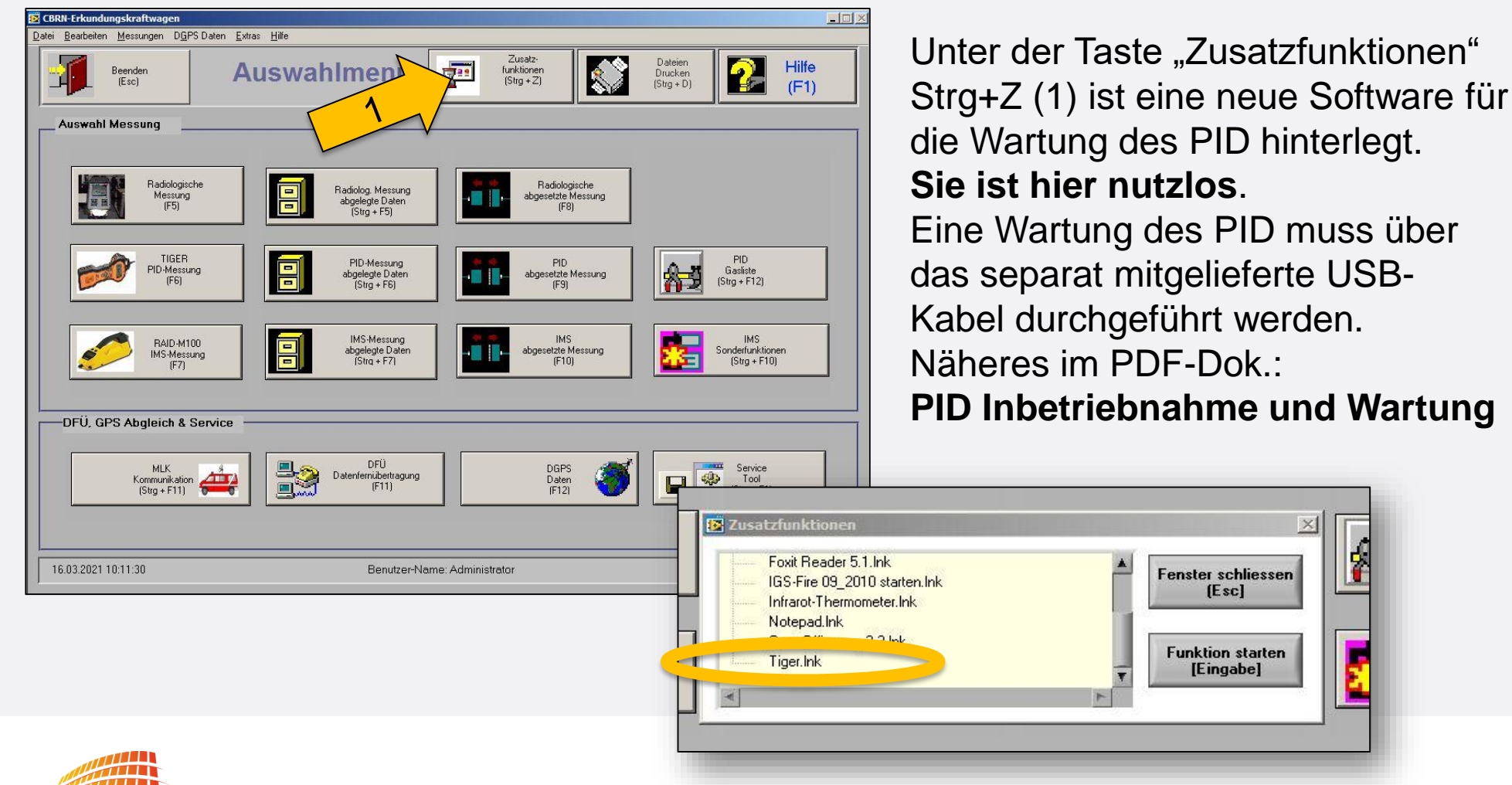

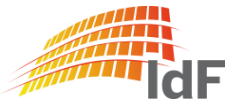